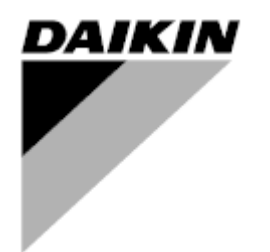

| REV       | 00      |
|-----------|---------|
| Datum     | 06/2023 |
| Nahrazuje |         |

## Návod k obsluze D-EOMHP01702-23\_00CZ

Chladicí jednotky voda-voda a tepelná čerpadla R32 se spirálovými kompresory

EWWT~Q/ EWLT~Q/ EWYT~Q

Překlad originálního návodu

## Obsah

| 1. | BEZPEČNOSTNÍ ASPEKTY                                                                                                    | 3<br>3<br>3<br>3                                                           |
|----|----------------------------------------------------------------------------------------------------|----------------------------------------------------------------------------|
| 2. | OBECNÝ POPIS                                                                                                    | 4<br>4<br>4<br>4<br>5<br>5                                                 |
| 3. | ROZHRANÍ JEDNOTKY         3.1. Popis a navigace.         3.2. Heslo.         3.3. Hlavní nabídka a podnabídky.         3.4. Spořič obrazovky                                                                                                    | 6<br>6<br>7<br>8<br>11                                                     |
| 4. | PROVOZ JEDNOTKY         4.1. Povolení chladicího zařízení         4.1.1. Zapnutí/vypnutí klávesnice         4.1.2. Plánovač         4.1.3. Zapnutí/vypnutí sítě         4.1.4. Vypínač jednotky         4.2. Teplota vody         4.3. Nastavené hodnoty vody         4.4. Režim jednotky         4.1. Režim ohřevu/chlazení         4.4.3. Síťové řízení         4.5. Termostatické ovládání         4.5.1. Termostatická regulace zdroje | .12<br>12<br>12<br>13<br>14<br>14<br>14<br>15<br>15<br>16<br>16<br>18      |
|    | <ul> <li>4.6. Externí alarm</li></ul>                                                                                                    | 19<br>20<br>20<br>21<br>21<br>22<br>22<br>22<br>23<br>24<br>24<br>24<br>24 |
|    | <ul> <li>4.16. Smart Grid Box a monitorování energie</li></ul>                                                                                                    | 26<br>26<br>27<br>27<br>28                                                 |
| 5. | ALARMY A ŘEŠENÍ PROBLÉMŮ                                                                                                    | .30<br>30<br>33                                                            |

# Seznam tabulek

| Graf 1 - Sekvence spouštění kompresorů - režim chlazení                                                      | . 17 |
|----------------------------------------------------------------------------------------------------|------|
| Graf 2 - Externí signál 0-10V vs. aktivní nastavená hodnota - režim chlazení (vlevo)/režim vytápění (vpravo) | . 20 |
| Graf 3 - ∆T výp. proti aktivní nastavené hodnotě - režim chlazení(vlevo)/režim vytápění(vpravo)              | . 21 |
| Graf 2 - Sekvence spouštění modulárních jednotek - režim chlazení                                            | . 24 |

## 1. BEZPEČNOSTNÍ ASPEKTY

## 1.1. Obecné

Instalace, uvedení do provozu a servis zařízení mohou být nebezpečné, pokud se nezohlední určité faktory specifické pro danou instalaci: provozní tlaky, výskyt elektrických součástí a napětí a místo instalace (vyvýšené podstavce a zastavěné konstrukce). Bezpečnou instalaci a uvedení zařízení do provozu jsou oprávněni provádět pouze řádně kvalifikovaní instalační technici a vysoce kvalifikovaní montéři a technici, kteří jsou pro manipulaci s daným výrobkem plně vyškoleni. Před zahájením jakýchkoli servisních úkonů je třeba si přečíst, pochopit a dodržovat všechny pokyny a doporučení, které jsou uvedeny v návodu k instalaci a údržbě výrobku a také na štítcích a etiketách připevněných na zařízení, součástech a doprovodných dílech dodávaných samostatně.

Dodržujte všechny standardní bezpečnostní předpisy a postupy.

Používejte ochranné brýle a rukavice.

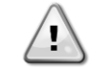

Nouzové zastavení způsobí zastavení všech motorů, ale nedojde k vypnutí napájení jednotky. Neprovádějte servis ani práci na přístroji, aniž byste předtím vypnuli hlavní vypínač.

#### 1.2. Před zapnutím jednotky

Před zapnutím přístroje si přečtěte následující doporučení:

- Po provedení všech operací a nastavení zavřete všechny panely rozvaděče.
  - Panely rozvaděče může otevírat pouze vyškolený personál.
  - Pokud je třeba k UC přistupovat často, doporučuje se instalace vzdáleného rozhraní
  - LCD displej řídicí jednotky se může poškodit při extrémně nízkých teplotách (viz kapitola 2.3). Z tohoto důvodu se důrazně doporučuje nevypínat jednotku během zimy, zejména v chladném podnebí.

#### 1.3. Zamezte úrazu elektrickým proudem

Přístup k elektrickým součástem smí mít pouze pracovníci kvalifikovaní podle doporučení IEC (Mezinárodní elektrotechnická komise). Před zahájením jakýchkoli prací se doporučuje zejména vypnout všechny zdroje elektrické energie vedoucí do jednotky. Vypněte hlavní napájení na hlavním jističi nebo odpojovači.

# DŮLEŽITÉ: Toto zařízení používá a vysílá elektromagnetické signály. Testy prokázaly, že zařízení splňuje všechny platné předpisy týkající se elektromagnetické kompatibility.

Přímý zásah do napájení může způsobit úraz elektrickým proudem, popáleniny nebo dokonce smrt. Tuto činnost smí provádět pouze vyškolené osoby.

RIZIKO ÚRAZU ELEKTRICKÝM PROUDEM: I když je hlavní jistič nebo odpojovač vypnutý, mohou být některé obvody stále pod napětím, protože mohou být připojeny k samostatnému zdroji napájení.

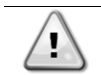

ł

RIZIKO POPÁLENIN: Elektrický proud způsobuje dočasné nebo trvalé zahřívání součástí. S napájecím kabelem, elektrickými kabely a rozvody, kryty svorkovnic a rámy motorů zacházejte velmi opatrně.

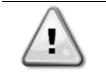

Podle provozních podmínek lze ventilátory pravidelně čistit. Ventilátor se může spustit kdykoli, i když je jednotka vypnutá.

## 2. OBECNÝ POPIS

## 2.1. Základní informace

POL468.85/MCQ/MCQ je systém pro řízení jednookruhových nebo dvouokruhových chladicích jednotek chlazených vzduchem a vodou. POL468.85/MCQ/MCQ řídí spuštění kompresoru, které je nutné k udržení požadované teploty výstupní vody z výměníku tepla. V každém režimu jednotky lze instalací vhodných možností bypassu řídit provoz kondenzátorů tak, aby byl zachován správný proces kondenzace v každém okruhu.

Bezpečnostní zařízení jsou neustále monitorována systémem POL468.85/MCQ/MCQ, aby byl zajištěn jejich bezpečný provoz.

#### Použité zkratky

V této příručce se chladicí okruhy nazývají okruh č. 1 a okruh č. 2. Kompresor v obvodu č. 1 je označen jako Cmp1. Druhý v obvodu č. 2 je označen jako Cmp2. Používají se následující zkratky:

| W/C  | Vodou chlazený                          | ESRT | Teplota nasyceného chladiva při odpařování |
|------|-----------------------------------------|------|--------------------------------------------|
| СР   | Kondenzační tlak                        | EXV  | Elektronický expanzní ventil               |
| CSRT | Kondenzační teplota nasyceného chladiva | HMI  | Rozhraní člověk-stroj                      |
| DSH  | Výstupní přehřátí                       | MOP  | Maximální provozní tlak                    |
| DT   | Teplota při vypouštění                  | SSH  | Odsávání přehřátí                          |
| EEWT | Teplota vstupní vody do výparníku       | ST   | Teplota sání                               |
| ELWT | Teplota výstupní vody z výparníku       | UC   | Řídicí jednotka (POL468.85/MCQ/MCQ)        |
| EP   | Odpařovací tlak                         | R/W  | Čitelné/zapisovatelné                      |
| CWT  | Teplota chladicí vody                   | HWT  | Teplota topné vody                         |

## 2.2. Provozní limity řídicí jednotky

Provoz (IEC 721-3-3):

- Teplota -40...+70 °C
  - Vlhkost < 95 % r.h. (bez kondenzace)
- Tlak vzduchu min. 700 hPa odpovídající max. 3 000 m nad mořem
- Doprava (IEC 721-3-2):
  - Teplota -40...+70 °C
  - Vlhkost < 95 % r.h. (bez kondenzace)
  - Tlak vzduchu min. 260 hPa odpovídající max. 10 000 m nad mořem.

## 2.3. Architektura řídicí jednotky

Celková architektura řídicí jednotky je následující:

- Jeden hlavní ovladač POL468.85/MCQ
- Periferní sběrnice slouží k připojení rozšíření I/O k hlavní řídicí jednotce.

## 2.4. Údržba řídicí jednotky

Řídicí jednotka vyžaduje údržbu nainstalované baterie. Každé dva roky je nutné baterii vyměnit. Model baterie je: BR2032 a vyrábí jej mnoho různých výrobců.

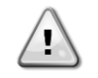

Pro výměnu baterie je důležité odpojit napájení celé jednotky.

Instalace baterie je popsána na obrázku níže.

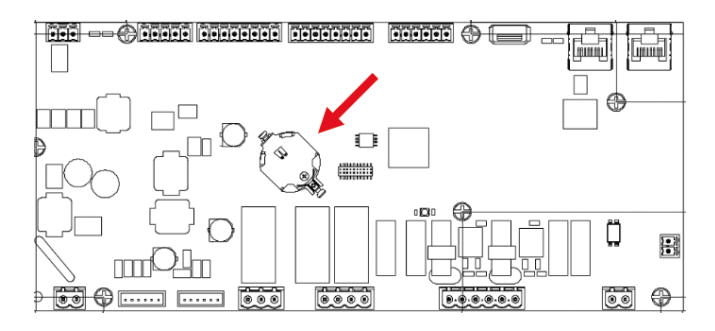

#### 2.5. Vestavěné webové rozhraní (volitelné)

Řídicí jednotka POL468.85/MCQ/MCQ má vestavěné webové rozhraní, které je k dispozici s příslušenstvím EKRSCBMS (připojení pro externí komunikaci s BMS) a které lze po připojení k síti TCP-IP použít k monitorování jednotky. V závislosti na konfiguraci sítě je možné nakonfigurovat IP adresu POL468.85/MCQ jako pevnou IP adresu nebo DHCP. Pomocí běžného webového prohlížeče se může počítač připojit k řídicí jednotce zadáním IP adresy.

Po připojení bude nutné zadat uživatelské jméno a heslo. Pro získání přístupu k webovému rozhraní zadejte následující pověření:

Username: Daikin Password: Daikin@web

#### 2.6. Uložení a resetování aplikace

Každá změna parametrů HMI se po výpadku napájení vymaže a je nutné provést příkaz k jejich trvalému uložení. Tuto akci lze provést pomocí příkazu Application Save.

Po změně hodnoty jednoho z následujících parametrů řídicí jednotka automaticky vytvoří Application Save :

| Parametry | Název               |
|-----------|---------------------|
| 1,00      | Unit Enable         |
| 1,01      | Compressor 1 Enable |
| 1,02      | Compressor 2 Enable |
| 2,00      | Available Modes     |
| 4,00      | Control Source      |
| 5,00      | Cool Setpoint 1     |
| 5,01      | Cool Setpoint 2     |
| 5,02      | Heat Setpoint 1     |
| 5,03      | Heat Setpoint 2     |
| 13,00     | DHCP Enable         |
| 14,00     | Unit Type           |
| 14,04     | Pump Skid Enable    |
| 15,02     | Bas Protocol        |
| 15,03     | HMI type            |
| 15,12     | BEG Enable          |
| 18,00     | Setpoint Reset Type |

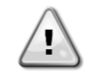

Některé parametry nacházející se v rozhraní vyžadují restart UC, aby se po změně hodnoty projevily. Tuto operaci lze provést pomocí příkazu Použít změny.

Tyto příkazy najdete v nabídce 20:

| Nabídka | Parametr              | R/W |
|---------|-----------------------|-----|
| 20      | 00 (Application Save) | W   |
| (PLC)   | 01(Apply Changes)     | W   |

Cesta ve webovém rozhraní HMI pro uložení aplikace je "Main Menu".

Cesta ve webovém rozhraní HMİ k položce Použít změny je "Main Menu → View/Set Unit → Controller IP Setup → Settings".

## 3. ROZHRANÍ JEDNOTKY

## 3.1. Popis a navigace

Uživatelské rozhraní instalované v jednotce je rozděleno do 4 funkčních skupin (FS):

1. Zobrazení číselné hodnoty (FS 1)

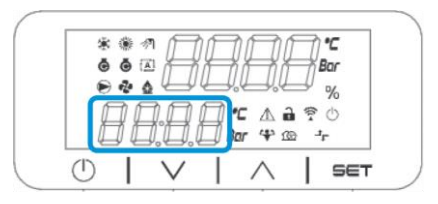

2. Skupina aktuálních parametrů/dílčích parametrů (FS 2)

| * |    | <u>П</u> |           | Â              | Ì | C      |
|---|----|----------|-----------|----------------|---|--------|
|   | *  |          | $\square$ |                |   | %      |
| t | JE |          |           | - ▲ i<br>• ♥ ß |   | •<br>• |
|   | 1  | $\vee$   | 1         | $\wedge$       | 1 | SET    |

3. Ikonové indikátory (FS 3)

| ** 1 |               |
|------|---------------|
|      | I III III Bar |
| nnn  | 17 1 1 2 0    |
|      | Bor 4 @       |

| IKONA | LED Popis                            | ZAPNUTÁ LED<br>DIODA                 | VYPNUTÁ LED<br>DIODA      | BLIKÁNÍ LED DIOD                                                     |
|-------|--------------------------------------|--------------------------------------|---------------------------|----------------------------------------------------------------------|
| *     | Režim fungování Chiller              | Provoz v režimu<br>chlazení          | -                         | -                                                                    |
| *     | Režim fungování Tepelné<br>čerpadlo  | -                                    | Provoz v režimu<br>topení | -                                                                    |
| ō     | Kompresor zapnutý                    | Kompresor<br>zapnutý                 | Kompresor vypnutý         | Kompresor provádějící<br>postup předběžného<br>otevření nebo čerpání |
|       | Zapnuté oběhové čerpadlo             | Čerpadlo zapnuté                     | Čerpadlo vypnuté          | -                                                                    |
| °C    | Teplota                              | Zobrazená<br>hodnota teploty         | -                         | -                                                                    |
| Bar   | Tlak                                 | Zobrazená<br>hodnota tlaku           | -                         | -                                                                    |
| %     | Procento                             | Zobrazená<br>procentuální<br>hodnota | -                         | -                                                                    |
| Â     | Alarm                                | -                                    | Žádný alarm               | Výskyt alarmu                                                        |
|       | Režim nastavení                      | Odemčený<br>parametr<br>zákazníka    | -                         | -                                                                    |
| ((( • | Stav připojení na Daikin na<br>místě | Připojeno                            | Žádné připojení           | Žádost o připojení                                                   |
| Ċ     | V pohotovostním režimu               | Jednotka<br>aktivovaná               | Jednotka<br>deaktivovaná  | -                                                                    |

| _t_        | Ďízopí PMS (off)    | Ovládání BMS | Ovládání BMS |   |
|------------|---------------------|--------------|--------------|---|
| - <b>L</b> | Rizelli bivis (sit) | zapnuté      | vypnuté      | - |

Tlačítka nabídky/navigace (FS 4) 4.

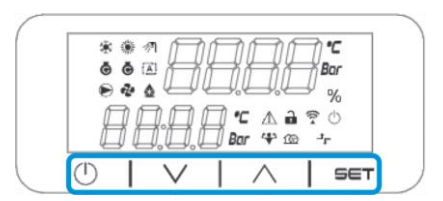

Rozhraní má víceúrovňovou strukturu rozdělenou následovně:

| Hlavní<br>nabídka | Parametry        | Dílčí parametry         |
|-------------------|------------------|-------------------------|
| Page [1]          | Parameter [1.00] | Sub-Parameter [1.0.0]   |
|                   |                  |                         |
|                   |                  | Sub-Parameter [1.0.XX]  |
|                   |                  |                         |
|                   | Parameter [1.XX] | Sub-Parameter [1.XX.0]  |
|                   |                  |                         |
|                   |                  | Sub-Parameter [1.XX.YY] |
| Page [2]          | Parameter [2.00] | Sub-Parameter [2.0.0]   |
|                   |                  |                         |
|                   |                  | Sub-Parameter [2.0.XX]  |
|                   |                  |                         |
|                   | Parameter [2.XX] | Sub-Parameter [2.XX.0]  |
|                   |                  |                         |
|                   |                  | Sub-Parameter [2.XX.YY] |
|                   |                  |                         |
| Page [N]          | Parameter [N.00] | Sub-Parameter [N.00.0]  |
|                   |                  |                         |
|                   |                  | Sub-Parameter [N.XX.YY] |
|                   |                  |                         |
|                   | Parameter [N.XX] | Sub-Parameter [N.00.0]  |
|                   |                  |                         |
|                   |                  | Sub-Parameter [NXX.YY]  |

Parametry mohou být zapisovatelné, pouze ke čtení, nebo mohou umožňovat přístup k dalším dílčím parametrům (viz tabulka v kapitole 3.22).

Seznam akcí pro procházení nabídky:

- 1. Stisknutím tlačítka [▲] [▼] v navigačních klávesách můžete procházet skupiny parametrů, které jsou zobrazeny v (FS 2) podle čísla a ve (FS1) podle názvu.
- 2.
- Stisknutím tlačítka [SET] vyberte skupinu parametrů. Stisknutím tlačítka [▲] [▼] můžete procházet parametry v určité skupině nebo nabídce. 3.
- Stisknutím tlačítka [SET] zahájíte fázi nastavování hodnot. 4.
  - a. Během této fáze začne blikat řetězec hodnot (např.1) rozhraní HMI
- 5. Stisknutím tlačítka [▲] [▼] nastavíte/změníte hodnotu parametru, která se zobrazí na číselném displeji (např. 1).
- Stisknutím tlačítka [SET] hodnotu přijmete. 6.
  - a. Po ukončení fáze nastavení přestane blikat řetězec hodnot na HMI. Pokud je vybrána nedostupná hodnota, bude hodnota nadále blikat a hodnota nebude nastavena.

Chcete-li se vrátit zpět na stránky, stiskněte tlačítko Zapnuto/Pohotovostní režim  $^{(\!\!\!\!\!)}$  . lkony informují o aktuálním stavu jednotky.

#### 3.2. Heslo

Pro odemknutí zákaznických funkcí musí uživatel zadat heslo prostřednictvím nabídky HMI [0]:

| Nabídka | Parametr                   | Rozsah | Popis                                                                                                    | R/W |
|---------|----------------------------|--------|----------------------------------------------------------------------------------------------------|-----|
| 00      | 00<br>(Insert<br>Password) | 0-9999 | Chcete-li vložit všechny 4 číslice hesla, stiskněte po vložení čísla tlačítko "Set"<br>a přejděte na další číslici. | W   |

Heslo pro přístup na stránky nastavení zákazníka je: 2526

## 3.3. Hlavní nabídka a podnabídky

V této tabulce je uvedena celá struktura rozhraní od hlavní nabídky až po jednotlivé parametry včetně stránek spořiče obrazovky. HMI se obvykle skládá ze stránek, které obsahují parametry přístupné z hlavního menu. V několika případech existuje dvouúrovňová struktura, kdy stránka obsahuje místo parametrů jiné stránky; jasným příkladem je stránka [17] věnovaná správě plánovače.

| Nabídka                  | Štítek | Parametry                            | Dílčí parametry | R/W | Úroveň<br>PSW |
|--------------------------|--------|--------------------------------------|-----------------|-----|---------------|
| [0]<br>Password          | PSen   | [00.00] Enter PSW                    | NEUPLATŇUJE SE  | W   | 0             |
| [1]                      |        | [01.00] Unit Enable                  | NEUPLATŇUJE SE  | W   | 1             |
| Unit<br>Enable           | EnbL   | [01.01] Comp1 Enable                 | NEUPLATŇUJE SE  | W   | 1             |
|                          |        | [01.02] Comp2 Enable                 | NEUPLATŇUJE SE  | W   | 1             |
| F07                      |        | [02.00] Mode selection               | NEUPLATŇUJE SE  | W   | 1             |
| [2]<br>Operating<br>Mode | Režim  | [02.01] Keypad Cool/Heat<br>switch   | NEUPLATŇUJE SE  | W   | 1             |
| Houe                     |        | [02.02] Muse system mode             | NEUPLATŇUJE SE  | R   | 0             |
| [3]                      | CAPS   | [03.00] Unit Capacity                | NEUPLATŇUJE SE  | R   | 0             |
| Capacity                 |        | [03.01] Comp 1 Capacity              | NEUPLATŇUJE SE  | R   | 0             |
|                          |        | [03.02] Comp 2 Capacity              | NEUPLATŇUJE SE  | R   | 0             |
| [4]                      |        | [04.00] Source                       | NEUPLATŇUJE SE  | W   | 1             |
| NETWORK                  | nEt    | [04.01] BAS Enable                   | NEUPLATŇUJE SE  | R   | 0             |
|                          |        | [04.02] BAS Cool Setpoint            | NEUPLATŇUJE SE  | R   | 0             |
|                          |        | [04.03] BAS Heat Setpoint            | NEUPLATŇUJE SE  | R   | 0             |
|                          |        | [04.04] BAS Operating Mode           | NEUPLATŇUJE SE  | R   | 0             |
| [5]                      | SEtP   | [05.00] Cool setpoint 1              | NEUPLATŇUJE SE  | W   | 0             |
| Setpoints                |        | [05.01] Cool setpoint 2              | NEUPLATŇUJE SE  | W   | 0             |
|                          |        | [05.02] Heat setpoint 1              | NEUPLATŇUJE SE  | W   | 0             |
|                          |        | [05.03] Heat setpoint 2              | NEUPLATŇUJE SE  | W   | 0             |
| [6]<br>Temperatures      | tMPS   | [06.00] Evap Inlet<br>temperature    | NEUPLATŇUJE SE  | R   | 0             |
|                          |        | [06.01] Evap Outlet<br>temperature   | NEUPLATŇUJE SE  | R   | 0             |
|                          |        | [06.02] Cond Inlet<br>temperature    | NEUPLATŇUJE SE  | R   | 0             |
|                          |        | [06.03] Cond Outlet<br>temperature   | NEUPLATŇUJE SE  | R   | 0             |
|                          |        | [06.04] Cool System<br>Temperature   | NEUPLATŇUJE SE  | R   | 0             |
|                          |        | [06.05] Heat System<br>Temperature   | NEUPLATŇUJE SE  | R   | 0             |
| [7]                      | ALMS   | [07.00] Alarm List                   | NEUPLATŇUJE SE  | R   | 0             |
|                          |        | [07.01] Alarm Clear                  | NEUPLATŇUJE SE  | W   | 1<            |
| [8]<br>Pumps             | PUMPA  | [08.00] Pump module Evap pump state  | NEUPLATŇUJE SE  | R   | 0             |
|                          |        | [08.01] Pump module Cond pump state  | NEUPLATŇUJE SE  | R   | 0             |
|                          |        | [08.02] Water Recirculation<br>Timer | NEUPLATŇUJE SE  | W   | 2             |
|                          |        | [08.03] Water Recirculation          | NEUPLATŇUJE SE  | W   | 2             |
|                          |        | [08.04] Evaporator Flow Proof        | NEUPLATŇUJE SE  | W   | 1             |
|                          |        | [08.05] Condenser Flow Proof         | NEUPLATŇUJE SE  | W   | 1             |
|                          |        | [08.06] Evap Pump 1 State            | NEUPLATŇUJE SE  | R   | 0             |
|                          |        | [08.05] Evap Pump 1 run hours        | NEUPLATŇUJE SE  | R   | 0             |
|                          |        | [08.06] Evap Pump 2 State            | NEUPLATŇUJE SE  | R   | 0             |
|                          |        | [08.07] Evap Pump 2 run hours        | NEUPLATŇUJE SE  | R   | 0             |

| Nabídka                 | Štítek | Parametry                     | Dílčí parametry | R/W | Úroveň<br>PSW |
|-------------------------|--------|-------------------------------|-----------------|-----|---------------|
|                         |        | [08.08] Cond Pump 1 State     | NEUPLATŇUJE SE  | R   | 0             |
|                         |        | [08.09] Cond Pump 1 run hours | NEUPLATŇUJE SE  | R   | 0             |
|                         |        | [08.10] Cond Pump 2 State     | NEUPLATŇUJE SE  | R   | 0             |
|                         |        | [08.11] Cond Pump 2 run hours | NEUPLATŇUJE SE  | R   | 0             |
| [9]                     | tHCO   | [9.00] Startup DT             | NEUPLATŇUJE SE  | W   | 0             |
| Thermostatic<br>control |        | [9.01] Shutdown DT            | NEUPLATŇUJE SE  | W   | 0             |
|                         |        | [9.02] Stage up DT            | NEUPLATŇUJE SE  | W   | 0             |
|                         |        | [9.03] Stage down DT          | NEUPLATŇUJE SE  | W   | 0             |
|                         |        | [9.04] Stage up delay         | NEUPLATŇUJE SE  | W   | 0             |
|                         |        | [9.05] Stage dn delay         | NEUPLATŇUJE SE  | W   | 0             |
|                         |        | [9.06] Evap Freeze            | NEUPLATŇUJE SE  | W   | 2             |
|                         |        | [9.07] Cond Freeze            | NEUPLATŇUJE SE  | W   | 2             |
|                         |        | [9.08] Low Press Unload       | NEUPLATŇUJE SE  | W   | 2             |
|                         |        | [9.09] Low Press Hold         | NEUPLATŇUJE SE  | W   | 2             |
| [10]                    | dAtE   | [10.00] Day                   | NEUPLATŇUJE SE  | W   | 0             |
| Date                    |        | [10.01] Month                 | NEUPLATŇUJE SE  | W   | 0             |
|                         |        | [10.02] Year                  | NEUPLATŇUJE SE  | W   | 0             |
| [11]<br>Time            | tIME   | [11.0] Hour                   | NEUPLATŇUJE SE  | W   | 0             |
|                         |        | [11.1] Minute                 | NEUPLATŇUJE SE  | W   | 0             |
| [12]<br>DoS             | dOS    | [12.00] Enable                | NEUPLATŇUJE SE  | W   | 0             |
| 005                     |        | [12.01] State                 | NEUPLATŇUJE SE  | R   | 0             |
| [13]<br>TP address      | IPst   | [13.00] DHCP                  | NEUPLATŇUJE SE  | W   | 0             |
| settings                |        | [13.01] Actual IP             | NEUPLATŇUJE SE  | R   | 0             |
|                         |        | [13.02] Actual Mask           | NEUPLATŇUJE SE  | R   | 0             |
|                         |        | [13.03] Manual IP             | [13.3.0] IP#1   | W   | 0             |
|                         |        |                               | [13.3.1] IP#2   | W   | 0             |
|                         |        |                               | [13.3.2] IP#3   | W   | 0             |
|                         |        | [12 04] Marual Maak           | [13.3.3] IP#4   | W   | 0             |
|                         |        | [13.04] Manual Mask           | [13.4.0] Msk#1  | W   | 0             |
|                         |        |                               | [13.4.1] Msk#2  | W   | 0             |
|                         |        |                               | [13.4.2] Msk#3  | W   | 0             |
| <b>Г14</b> 7            |        | [14 00] Unit Type             | [13.4.3] Msk#4  | W   | 0             |
| Factory                 | FACt   | [14.00] Unit Type             | NEUPLAINUJE SE  | VV  | 2             |
| settings                |        | [14.01] Expansion Pack Enable | NEUPLAINUJE SE  | VV  | 2             |
|                         |        | [14.02] Muse Address          | NEUPLAINUJE SE  | VV  | 2             |
|                         |        | [14.03] Number of offices     | NEUPLATNUJE SE  | VV  | 2             |
|                         |        | [14.05] Cond Control Massure  | NEUPLATNUJE SE  | VV  | 2             |
|                         |        | [14.06] Cond Control Device   | NEUPLATNUJE SE  | VV  | 2             |
|                         |        | [14.07] Mode Changeover       | NEUPLAINUJE SE  | VV  | 2             |
|                         |        | Source                        | NEUPLATŇUJE SE  | W   | 2             |
| [                       |        | [14.08] Unit HP Only          | NEUPLATŇUJE SE  | W   | 2             |
| User settinas           | COnF   | [15.00] Double Setpoint       | NEUPLATŇUJE SE  | W   | 1             |
| <b>j</b> _              |        | [15.01] Override/Limit Config | NEUPLATNUJE SE  | W   | 1             |
|                         |        | [15.02] BAS Protocol          | NEUPLATNUJE SE  | W   | 1             |
|                         |        | [15.03] HMI Select            | NEUPLATNUJE SE  | W   | 1             |
|                         |        | [15.04] External Alarm Enable | NEUPLATNUJE SE  | W   | 1             |
|                         |        | LIS.USJ LEAK DETECTOR ENAble  | NEUPLATNUJE SE  | W   | 1             |
|                         |        | Enable                        | NEUPLATŇUJE SE  | W   | 1             |
|                         |        | [15.07] PVM Enable            | NEUPLATŇUJE SE  | W   | 1             |

| Nabídka           | Štítek | Parametry                            | Dílčí parametry    | R/W | Úroveň<br>PSW |
|-------------------|--------|--------------------------------------|--------------------|-----|---------------|
|                   |        | [15.08] Evap DP transducer<br>Enable | NEUPLATŇUJE SE     | W   | 1             |
|                   |        | [15.09] Cond DP transducer<br>Enable | NEUPLATŇUJE SE     | W   | 1             |
|                   |        | [15.10] Evap ShutOff Vlv<br>Fback En | NEUPLATŇUJE SE     | W   | 1             |
|                   |        | [15.11] Cond ShutOff Vlv<br>Fback En | NEUPLATŇUJE SE     | W   | 1             |
|                   |        | [15.12] SG Enable                    | NEUPLATŇUJE SE     | W   | 1             |
| [16]<br>MUSE      | MUSE   | [16.00] Start Up DT                  | NEUPLATŇUJE SE     | W   | 1             |
| MUSE              |        | [16.01] Shut down DT                 | NEUPLATŇUJE SE     | W   | 1             |
|                   |        | [16.02] Stage Up time                | NEUPLATŇUJE SE     | W   | 1             |
|                   |        | [16.03] Stage down time              | NEUPLATŇUJE SE     | W   | 1             |
|                   |        | [16.04] Stage Up Threshold           | NEUPLATŇUJE SE     | W   | 1             |
|                   |        | [16.05] Stage down Threshold         | NEUPLATŇUJE SE     | W   | 1             |
|                   |        | [16.06] Priority Unit #1             | NEUPLATŇUJE SE     | W   | 1             |
|                   |        | [16.07] Priority Unit #2             | NEUPLATŇUJE SE     | W   | 1             |
|                   |        | [16.08] Priority Unit #3             | NEUPLATŇUJE SE     | W   | 1             |
|                   |        | [16.09] Priority Unit #4             | NEUPLATŇUJE SE     | W   | 1             |
|                   |        | [16.10] Enable Unit #1 when<br>MUSE  | NEUPLATŇUJE SE     | W   | 1             |
| [17]<br>Schodulon | Plán   | [17.00] Monday                       |                    |     |               |
| Schedurer         |        |                                      | [17.0.0] Čas 1     | W   | 1             |
|                   |        |                                      | [17.0.1] Hodnota 1 | W   | 1             |
|                   |        |                                      | [17.2.0] Čas 2     | W   | 1             |
|                   |        |                                      | [17.0.3] Hodnota 2 | W   | 1             |
|                   |        |                                      | [17.4.0] Čas 3     | W   | 1             |
|                   |        |                                      | [17.0.5] Hodnota 3 | W   | 1             |
|                   |        |                                      | [17.6.0] Čas 4     | W   | 1             |
|                   |        |                                      | [17.0.7] Hodnota 4 | W   | 1             |
|                   |        |                                      | [17.0.0] Čas 1     | W   | 1             |
|                   |        | [17.01] Tuesday                      |                    |     |               |
|                   |        |                                      | [17.1.0] Čas 1     | W   | 1             |
|                   |        |                                      | [17.1.1] Hodnota 1 | W   | 1             |
|                   |        |                                      | [17.2.2] Čas 1     | W   | 1             |
|                   |        |                                      | [17.1.3] Hodnota 2 | W   | 1             |
|                   |        |                                      | [17.3.4] Čas 1     | W   | 1             |
|                   |        |                                      | [17.1.5] Hodnota 3 | W   | 1             |
|                   |        |                                      | [17.4.6] Čas 1     | W   | 1             |
|                   |        |                                      | [17.1.7] Hodnota 4 | W   | 1             |
|                   |        |                                      |                    |     |               |
|                   |        | [17.06] Sunday                       |                    |     |               |
|                   |        |                                      | [17.6.0] Čas 1     | W   | 1             |
|                   |        |                                      | [17.6.1] Hodnota 1 | W   | 1             |
|                   |        |                                      | [17.6.2] Čas 2     | W   | 1             |
|                   |        |                                      | [17.6.3] Hodnota 2 | W   | 1             |
|                   |        |                                      | [17.6.4] Čas 3     | W   | 1             |
|                   |        |                                      | [17.6.5] Hodnota 3 | W   | 1             |
|                   |        |                                      | [17.6.6] Čas 4     | W   | 1             |
|                   |        |                                      | [17.6.7] Hodnota 4 | W   | 1             |
| [18]              | rStS   | [18.00] Reset Type                   | NEUPLATŇUJE SE     | W   | 1             |
|                   |        | [18.01] Max Reset DT                 | NEUPLATŇUJE SE     | W   | 1             |

| Nabídka      | Štítek | Parametry                           | Dílčí parametry | R/W | Úroveň<br>PSW |
|--------------|--------|-------------------------------------|-----------------|-----|---------------|
| Power        |        | [18.02] Start Reset DT              | NEUPLATŇUJE SE  | W   | 1             |
| conservation |        | [18.03] Demand Limit signal         | NEUPLATŇUJE SE  | R   | 0             |
| [19]         | PrOt   | [19.00] Mb Address                  | NEUPLATŇUJE SE  | W   | 1             |
| Protocol     |        | [19.01] Mb BAUD                     | NEUPLATŇUJE SE  | W   | 1             |
| 1100001      |        | [19.02] Mb Parity                   | NEUPLATŇUJE SE  | W   | 1             |
|              |        | [19.03] Mb 2StopBit                 | NEUPLATŇUJE SE  | W   | 1             |
|              |        | [19.04] Mb Timeout                  | NEUPLATŇUJE SE  | W   | 1             |
|              |        | [19.05] BN Address                  | NEUPLATŇUJE SE  | W   | 1             |
|              |        | [19.06] BN BAUD                     | NEUPLATŇUJE SE  | W   | 1             |
|              |        | [19.07] BN Device ID (X.XXX<br>)    | NEUPLATŇUJE SE  | W   | 1             |
|              |        | [19.08] BN Device ID (<br>.XXX)     | NEUPLATŇUJE SE  | W   | 1             |
|              |        | [19.09] BN Port (X)                 | NEUPLATŇUJE SE  | W   | 1             |
|              |        | [19.10] BN Port(-X.XXX)             | NEUPLATŇUJE SE  | W   | 1             |
|              |        | [19.11] BN Timeout                  | NEUPLATŇUJE SE  | W   | 1             |
|              |        | [19.12] Licence Mngr                | NEUPLATŇUJE SE  | R   | 1             |
|              |        | [19.13] BacNETOverRS                | NEUPLATŇUJE SE  | W   | 1             |
|              |        | [19.14] BacNET-IP                   | NEUPLATŇUJE SE  | W   | 1             |
| [20]         | PLC    | [20.00] AppSave                     | NEUPLATŇUJE SE  | W   | 1             |
| PLC          |        | [20.01] Apply Changes               | NEUPLATŇUJE SE  | W   | 1             |
|              |        | [20.02] Software Update             | NEUPLATŇUJE SE  | W   | 2             |
|              |        | [20.03] Save Parameters             | NEUPLATŇUJE SE  | W   | 2             |
|              |        | [20.04] Restore Parameters          | NEUPLATŇUJE SE  | W   | 2             |
|              |        | [20.05] Terminal Resistor<br>Enable | NEUPLATŇUJE SE  | W   | 2             |
| [21]         |        | [21.00] App Vers                    | NEUPLATŇUJE SE  | R   | 0             |
| ADOUT        | 0      | [21.01] BSP                         | NEUPLATŇUJE SE  | R   | 0             |
| [28]         | bEG    | [28.00] EM Index                    | NEUPLATŇUJE SE  | W   | 1             |
| BEG SETTINGS |        | [28.01] EM Value                    | NEUPLATŇUJE SE  | R   | 1             |
|              |        | [28.02] EM Reset                    | NEUPLATŇUJE SE  | W   | 1             |
|              |        | [28.03] SG State                    | NEUPLATŇUJE SE  | R   | 1             |

## 3.4. Spořič obrazovky

Po 5 minutách čekání se rozhraní automaticky přesune do nabídky spořiče obrazovky. Jedná se o nabídku pouze pro čtení, která se skládá ze 2 stránek, jež se každých 5 sekund vzájemně prohodí.

V této fázi se zobrazují následující parametry:

| Parametr | Popis                                       |
|----------|---------------------------------------------|
| Strana 1 | String Up = teplota odtékající vody         |
|          | String Dn = skutečná nastavená hodnota vody |
| Strana 2 | String Up = Kapacita jednotky               |
|          | String Dn = Režim jednotky                  |

Chcete-li opustit nabídku Spořič obrazovky, je třeba stisknout kterékoli ze čtyř tlačítek HMI. Rozhraní se vrátí na stránku [0].

## 4. PROVOZ JEDNOTKY

#### 4.1. Povolení chladicího zařízení

Řídicí jednotka poskytuje několik funkcí pro správu spuštění/vypnutí jednotky:

- 1. Zapnutí/vypnutí klávesnice
- 2. Plánovač (časově naprogramované zapnutí/vypnutí)
- 3. Zapnutí/vypnutí sítě (volitelné s příslušenstvím EKRSCBMS)
- 4. Vypínač jednotky

#### 4.1.1. Zapnutí/vypnutí klávesnice

Klávesnice On/Off umožňuje zapnout nebo vypnout jednotku z místního ovladače. V případě potřeby lze také povolit nebo zakázat jednotlivý chladicí okruh. Ve výchozím nastavení jsou povoleny všechny chladicí okruhy.

| Nabídka | Parametr                 | Rozsah | Popis                            | R/W |
|---------|--------------------------|--------|----------------------------------|-----|
| 01      | 00                       | 0-2    | 0 = Jednotka deaktivovaná        | W   |
|         | (Unit Enable)            |        | 1 = Jednotka aktivovaná          | W   |
|         |                          |        | 2 = jednotka povolena plánovačem | W   |
|         | 01                       | 0-1    | 0 = Kompresor 1 vypnut           | W   |
|         | (Compressor 1<br>Enable) |        | 1 = Kompresor 1 povolen          | W   |
|         | 02                       | 0-1    | 0 = Kompresor 2 vypnut           | W   |
|         | (Compressor 2<br>Enable) |        | 1 = Kompresor 2 povolen          | W   |

Cesta ve webovém rozhraní HMI je "Main Menu → Jednotka Enable".

#### 4.1.2. Plánovač

Aktivování/deaktivování jednotky lze řídit automaticky pomocí funkce Schedule, která se aktivuje, když je parametr Unit Enable nastaven na hodnotu Schedule.

Provozní režimy v různých denních časových pásmech se spravují prostřednictvím stránky rozhraní [17], která obsahuje následující nastavitelné registry:

| Nabídka         | Stránka           | Parametr           | R/W |
|-----------------|-------------------|--------------------|-----|
| [17] = Plánovač | [17.00] = pondělí | [17.0.0] Čas 1     | W   |
|                 |                   | [17.0.1] Hodnota 1 | W   |
| (Scheduler)     | (Monday)          | [17.2.0] Čas 2     | W   |
|                 |                   | [17.0.3] Hodnota 2 | W   |
|                 |                   | [17.4.0] Čas 3     | W   |
|                 |                   | [17.0.5] Hodnota 3 | W   |
|                 |                   | [17.6.0] Čas 4     | W   |
|                 |                   | [17.0.7] Hodnota 4 | W   |
|                 | [17.01] = úterý   | [17.1.0] Čas 1     | W   |
|                 |                   | [17.1.1] Hodnota 1 | W   |
|                 | (Tuesday)         | [17.2.2] Čas 1     | W   |
|                 |                   | [17.1.3] Hodnota 2 | W   |
|                 |                   | [17.3.4] Čas 1     | W   |
|                 |                   | [17.1.5] Hodnota 3 | W   |
|                 |                   | [17.4.6] Čas 1     | W   |
|                 |                   | [17.1.7] Hodnota 4 | W   |
|                 | [17.02] = středa  | [17.2.0] Cas 1     | W   |
|                 |                   | [17.2.1] Hodnota 1 | W   |
|                 |                   | [17.2.2] Cas 2     | W   |
|                 | (Wednesday)       | [17.2.3] Hodnota 2 | W   |
|                 |                   | [17.2.4] Cas 3     | W   |
|                 |                   | [17.3.5] Hodnota 2 | W   |
|                 |                   | [17.2.6] Cas 4     | W   |
|                 |                   | [17.4.7] Hodnota 2 | W   |
|                 | [17.03] = čtvrtek | [17.3.0] Cas 1     | W   |
|                 |                   | [17.3.1] Hodnota 1 | W   |
|                 | (Thursday)        | [17.2.2] Cas 3     | W   |
|                 |                   | [17.3.3] Hodnota 2 | W   |
|                 |                   | [17.3.4] Cas 3     | W   |

|                  | [17.5.3] Hodnota 3 | W |
|------------------|--------------------|---|
|                  | [17.4.6] Čas 3     | W |
|                  | [17.7.3] Hodnota 4 | W |
| [17.04] = Pátek  | [17.4.0] Čas 1     | W |
|                  | [17.4.1] Hodnota 1 | W |
|                  | [17.2.4] Čas 2     | W |
| (Friday)         | [17.4.3] Hodnota 2 | W |
|                  | [17.4.4] Čas 3     | W |
|                  | [17.4.5] Hodnota 3 | W |
|                  | [17.6.4] Čas 4     | W |
|                  | [17.4.7] Hodnota 4 | W |
| [17.05] = sobota | [17.5.0] Čas 1     | W |
|                  | [17.5.1] Hodnota 1 | W |
| (Saturdav)       | [17.5.2] Čas 2     | W |
|                  | [17.5.3] Hodnota 2 | W |
|                  | [17.5.4] Čas 3     | W |
|                  | [17.5.5] Hodnota 3 | W |
|                  | [17.5.6] Čas 4     | W |
|                  | [17.5.7] Hodnota 4 | W |
| [17.06] = neděle | [17.6.0] Čas 1     | W |
|                  | [17.6.1] Hodnota 1 | W |
| (Sunday)         | [17.6.2] Čas 2     | W |
|                  | [17.6.3] Hodnota 2 | W |
|                  | [17.6.4] Čas 3     | W |
|                  | [17.6.5] Hodnota 3 | W |
|                  | [17.6.6] Čas 4     | W |
|                  | [17.6.7] Hodnota 4 | W |

Cesta ve webovém rozhraní HMI je "Main Menu → View/Set Unit → Scheduler".

Uživatel může pro každý den v týdnu určit čtyři časové intervaly a pro každý z nich nastavit jeden z následujících režimů:

| Parametr | Rozsah  | Popis                 |
|----------|---------|-----------------------|
| Value    | 0 = Off | Jednotka deaktivována |
| [17.x.x] | 1 = 0n  | Jednotka povolena     |

Časové hodnoty lze nastavit v "Hodina:Minuta":

| Parametr | Rozsah        | Popis                                                                                                    |
|----------|---------------|----------------------------------------------------------------------------------------------------|
| Time     | "00:00-23:59" | Denní čas se může pohybovat od 00:00 do 23:59.                                                                                                    |
| [17.x.x] |               | Pokud je Hour = 24, zobrazí se v HMI jako řetězec "An:Minuta" a Hodnota# pro Čas# je<br>nastavena pro všechny hodiny přidruženého dne.<br>Pokud Minuta = 60, zobrazí se na displeji HMI řetězec "Hodina:An" a Hodnota# pro<br>Čas# se nastaví pro všechny minuty vybraných hodin dne. |

#### 4.1.3. Zapnutí/vypnutí sítě

Zapnutí/vypnutí chladiče lze řídit také pomocí komunikačního protokolu BACnet nebo Modbus RTU. Chcete-li jednotku ovládat přes síť, postupujte podle následujících pokynů:

- 1. Spínač zapnutí/vypnutí jednotky = zavřený, pokud je přítomen
- 2. Klávesnice zapnuta/vypnuta = povolit
- 3. Zdroj řízení = síť

Nabídka HMI je následující:

| Nabídka | Parametr            | Rozsah       | R/W |
|---------|---------------------|--------------|-----|
| 04      | 00                  | Off = Místní | W   |
|         | (Control<br>Source) | On = Síť     | W   |

Modbus RTU je k dispozici jako výchozí protokol na portu RS485. Stránka HMI [22] slouží k přepínání mezi protokoly Modbus a BACnet a k nastavení parametrů pro komunikaci MSTP i TCP-IP, jak je uvedeno v kapitole 3.22.

Cesta ve webovém rozhraní HMI pro Network Control Source (síťový řídicí zdroj) je "Main Menu View/Set → Unit → Network Control".

#### 4.1.4. Vypínač jednotky

Pro spuštění jednotky je nutné uzavřít elektrický kontakt mezi svorkami: XD-703 → UC-D1 (UNIT ON/OFF SWITCH).

Tento zkrat lze realizovat prostřednictvím:

- Externího elektrického vypínače
- Kabelu

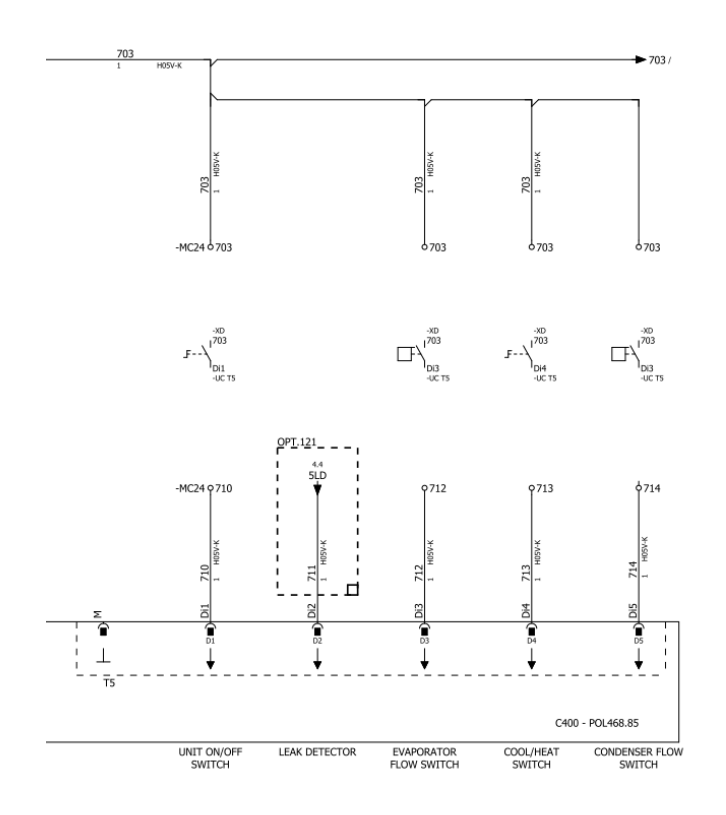

## 4.2. Teplota vody

Údaje o teplotách vody jsou k dispozici v nabídce 06 podle níže uvedené tabulky:

| Nabídka | Parametr                                        | Popis                                        | R/W |
|---------|-------------------------------------------------|----------------------------------------------|-----|
| 06      | 00 (Evap EWT) Teplota vstupní vody do výparníku |                                              | R   |
|         | 01 (Evap LWT)                                   | (Evap LWT) Teplota výstupní vody z výparníku |     |
|         | 02 (Cond EWT)                                   | Teplota vstupní vody do kondenzátoru         | R   |
|         | 03 (Cond LWT)                                   | Teplota výstupní vody z kondenzátoru         |     |
|         | 04 (System CWT)                                 | Teplota chladné vody v systému (MUSE)        | R   |
|         | 05 (System HWT)                                 | Teplota teplé vody v systému (MUSE)          | R   |

#### 4.3. Nastavené hodnoty vody

Účelem této jednotky je chladit nebo ohřívat (v případě režimu ohřívání) vodu na uživatelem definovanou požadovanou hodnotu, která je zobrazena na hlavní stránce:

Jednotka může fungovat s primární nebo sekundární nastavenou hodnotou, kterou lze řídit podle níže uvedených pokynů:

- 1. Volba z klávesnice + digitální kontakt dvojí nastavená hodnota
- 2. Volba z klávesnice + konfigurace plánovače
- 3. Síť
- 4. Funkce resetování nastavené hodnoty

V prvním kroku je třeba definovat primární a sekundární hodnoty, které budou nastaveny.

| Nabídka | Parametr        | Popis     |         |            | R/W |
|---------|-----------------|-----------|---------|------------|-----|
| 05      | 00 (Cool LWT 1) | Nastavená | hodnota | primárního | W   |
|         |                 | chlazení. |         |            |     |

| 0 | 1 (Cool LWT 2)        | Nastavená<br>chlazení. | hodnota     | sekundárního   | W |
|---|-----------------------|------------------------|-------------|----------------|---|
| 0 | 2( <b>Heat LWT 1)</b> | Nastavená h            | odnota prim | árního ohřevu. | W |
| 0 | 3(Heat LWT 2)         | Nastavená              | hodnota     | sekundárního   | W |
|   | · · · ·               | ohřevu.                |             |                |   |

Změnu mezi primární a sekundární žádanou hodnotou lze provést pomocí kontaktu dvojité žádané hodnoty.

Kontakt dvojí nastavené hodnoty funguje podle následujícího postupu:

- Kontakt je otevřen je zvolena primární nastavená hodnota
- Kontakt sepnut, je zvolena sekundární nastavená hodnota

Pro přepnutí mezi primární a sekundární nastavenou hodnotou pomocí funkce Plánovač viz kapitola 4.1.2.

#### Je-li povolena funkce plánovače, je kontakt Dvojí hodnota ignorován.

Chcete-li upravit aktivní nastavenou hodnotu prostřednictvím síťového připojení, přečtěte si část "Síťové ovládání" 4.4.2.

Aktivní nastavenou hodnotu lze dále upravit pomocí funkce "Reset nastavené hodnoty", jak je vysvětleno v části 4.8.1.

#### 4.4. Režim jednotky

Režim jednotky slouží k vymezení toho, zda je chladicí jednotka nakonfigurována na generování chlazené nebo ohřívané vody. Tento parametr souvisí s typem jednotky a nastavuje se ve výrobním závodě nebo při uvedení do provozu. Aktuální režim je uveden na hlavní stránce.

Cesta ve webovém rozhraní HMI pro konfiguraci režimu jednotky je "Main Menu -> Unit Mode -> Mode".

| Nabídka | Parametr            | Rozsah               | Popis                                                                                     | RW |
|---------|---------------------|----------------------|-------------------------------------------------------------------------------------------|----|
| 02      | 00<br>( <b>Unit</b> | 0 = Cool             | Nastavte, pokud je požadována teplota chlazené vody do 4 °C. Ve vodním okruhu není obecně | RW |
|         | Mode)               |                      | zapotřebí glykolu, pokud okolní teplota nedosahuje                                        |    |
|         |                     |                      | nízkých hodnot. V případě vody o teplotě vyšší než                                        |    |
|         |                     |                      | 4 °C, ale vodního okruhu s glykolem, nastavte režim                                       |    |
|         |                     |                      | "Chlazení glykolem".                                                                      |    |
|         |                     | 1 = Cool with glycol | Nastavte, pokud je požadována teplota chlazené                                            |    |
|         |                     |                      | vody nižší než 4 °C. Tato operace vyžaduje                                                |    |
|         |                     |                      | správnou směs glykolu a vody ve vodním okruhu                                             |    |
|         |                     |                      | deskového výměníku tepla.                                                                 |    |
|         |                     | 2 = Cool / Heat      | Nastavte v případě, že je vyžadován dvojí režim                                           |    |
|         |                     |                      | chlazení/ohřevu. Toto nastavení znamená provoz s                                          |    |
|         |                     |                      | dvojim fungováním, který se aktivuje pomoci                                               |    |
|         |                     |                      | fyzického vypinače nebo ovládání BMS.                                                     |    |
|         |                     |                      | <ul> <li>COOL: Jednotka bude fungovat v režimu</li> </ul>                                 |    |
|         |                     |                      | chlazeni s nastavenou hodnotou Chlazeni LW I                                              |    |
|         |                     |                      | jako aktivni nastavenou hodnotou.                                                         |    |
|         |                     |                      | HEAT: Jednotka bude fungovat v režimu                                                     |    |
|         |                     |                      | tepelného čerpadla s nastavenou hodnotou                                                  |    |
|         |                     | 2 Cool ( Heat with   | Ohrev LWT jako aktivni nastavenou hodnotou.                                               |    |
|         |                     | 5 = COOI / Heat WITH | Stejne chování jako v režimu "Chlazeni/ohřev", ale je                                     |    |
|         |                     | giyeoi               | vyžadována teplota chlazené vody nižší než 4 °C,                                          |    |
|         |                     | 4 Test               | nebo je ve vodnim okruhu pritomen glykol.                                                 |    |
|         |                     | 4 = 10ST             | Nastavení pro ruční ovládání jednotky.                                                    |    |

#### 4.4.1. Režim ohřevu/chlazení

Provozní režim Teplo/Cool lze nastavit pomocí digitálního vstupu nebo nastavením parametru Klávesnice Cool/Heat na hodnotu 1 podle konfigurace parametru 14.08:

- $14.08 = 0 \rightarrow \text{Cool/Heat}$  Changeover from keypad parameter
- 14.08 = 1  $\rightarrow$  Cool/Heat changeover from Digital Input

Všechna nastavení týkající se provozu chlazení-ohřev způsobí skutečnou změnu režimu pouze tehdy, pokud je parametr Režim jednotky (viz nabídka 01) nastaven na:

- Heat/Cool
- Heat/Cool w/Glycol

Ve všech ostatních případech není přepínání režimů povoleno

| Nabídka | Parametr                         | Rozsah               | Popis                                                                                                    | RW |
|---------|----------------------------------|----------------------|----------------------------------------------------------------------------------------------------|----|
| 02      | 01<br>Keypad Cool/Heat<br>switch | 0 = Cool<br>1 = Heat | Tato nastavená hodnota slouží k nastavení<br>režimu jednotky na úrovni HMI, pokud je<br>možnost Input Source (Zdroj vstupů) na úrovni<br>HMI. | RW |

| Nabídka | Parametr           |        | Rozsah               | Popis                                                    | RW |
|---------|--------------------|--------|----------------------|----------------------------------------------------------|----|
| 02      | 02<br>Muse<br>mode | system | 0 = Cool<br>1 = Heat | Pokud je přítomen, definuje Muse provozní režim systému. | R  |

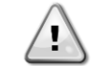

Všimněte si, že je nutné nastavit stejný režim jednotky na všech jednotlivých modulárních jednotkách.

#### 4.4.2. Pouze vytápění

Je možné nastavit režim pouze tepelné čerpadlo, tento režim umožňuje, aby jednotka pracovala pouze jako tepelné čerpadlo bez tepelného spínače. Parametr pro aktivaci režimu pouze vytápění je:

| Nabídka | Parametr     | Rozsah      | Popis                          | RW |
|---------|--------------|-------------|--------------------------------|----|
| 14      | 07           | 0 = Disable |                                | W  |
|         | Unit HP Only | 1 = Enable  | Aktivace rezimu pouze vytapem. |    |

#### 4.4.3. Síťové řízení

Aby bylo možné jednotku ovládat ze systému BMS, musí být v položce Síť nastaven parametr Zdroj řízení [4.00]. Veškerá nastavení týkající se řídicí komunikace BSM lze zobrazit na stránce [4]:

| Nabídka | Parametr         | Rozsah   | Popis                         |                                         | R/W |
|---------|------------------|----------|-------------------------------|-----------------------------------------|-----|
| 04      | 00               | 0-1      | 0 = místní řízení             | Zdroj řízení jednotky                   | W   |
|         | (Control Source) |          | 1 = řízení sítě               |                                         |     |
|         | 01               | Vypnuto- | Vypnuto = jednotka je         | Příkaz k zapnutí/vypnutí z vizualizace  | R   |
|         | (BAS Enable)     | zapnuto  | povolena                      | sítě                                    |     |
|         |                  |          | Zapnuto = jednotka je vypnutá |                                         |     |
|         | 02               | 030°C    | -                             | Nastavení teploty chladicí vody ze sítě | R   |
|         | (BAS COOl LWT)   |          |                               |                                         |     |
|         | 03               | 3060°C   | -                             | Nastavení teploty topné vody ze sítě    | R   |
|         | (BAS Heat LWT)   |          |                               |                                         |     |
|         | 04               | 0-3      | 0 = v pohodě                  | Provozní režim ze sítě                  | R   |
|         | (BAS Mode)       |          | 1 = chlazení glykolem         |                                         |     |
|         |                  |          | 2 = Cool / Heat               |                                         |     |
|         |                  |          | 3 = Chlazení / ohřev glykolem |                                         |     |

Konkrétní adresy registrů a související úroveň přístupu pro čtení/zápis naleznete v dokumentaci komunikačního protokolu.

Cesta ve webovém rozhraní HMI je "Main Menu → View/Set Unit → Network Control".

#### 4.5. Termostatické ovládání

Nastavení termostatické regulace umožňuje nastavit reakci na změny teploty. Výchozí nastavení jsou platná pro většinu aplikací, avšak specifické podmínky provozu mohou vyžadovat úpravy pro plynulou regulaci nebo rychlejší odezvu jednotky.

Řídicí jednotka spustí první kompresor, pokud je regulovaná teplota vyšší (režim chlazení) nebo nižší (režim ohřevu) než aktivní požadovaná hodnota alespoň hodnoty Start Up DT, zatímco druhý kompresor, je-li k dispozici, se spustí, pokud je regulovaná teplota vyšší (režim chlazení) nebo nižší (režim ohřevu) než aktivní požadovaná hodnota (AS) alespoň hodnoty Stage Up DT (SU). Kompresory se zastaví, pokud se provede stejný postup s ohledem na parametry Stage Down DT a Shut Down DT.

|                    | Režim chlazení                             | Režim vytápění                             |
|--------------------|--------------------------------------------|--------------------------------------------|
| Spuštění prvního   | Řízená teplota > Nastavená hodnota + Start | Řízená teplota < Nastavená hodnota - Start |
| kompresoru         | Up DT                                      | Up DT                                      |
| Spuštění ostatních | Řízená teplota > Nastavená hodnota + Stage | Řízená teplota < Nastavená hodnota - Stage |
| kompresorů         | Up DT                                      | Up DT                                      |

| Zastavení          | Řízená teplota < Nastavená hodnota - Shut  | Řízená teplota > Nastavená hodnota + Shut  |
|--------------------|--------------------------------------------|--------------------------------------------|
| posledního         | Dn DT                                      | Dn DT                                      |
| kompresoru         |                                            |                                            |
| Ostatní kompresory | Řízená teplota < Nastavená hodnota - Stage | Řízená teplota > Nastavená hodnota + Stage |
| se zastaví         | Dn DT                                      | Dn DT                                      |

Kvalitativní příklad posloupnosti spouštění kompresorů v režimu chlazení je uveden v následujícím grafu.

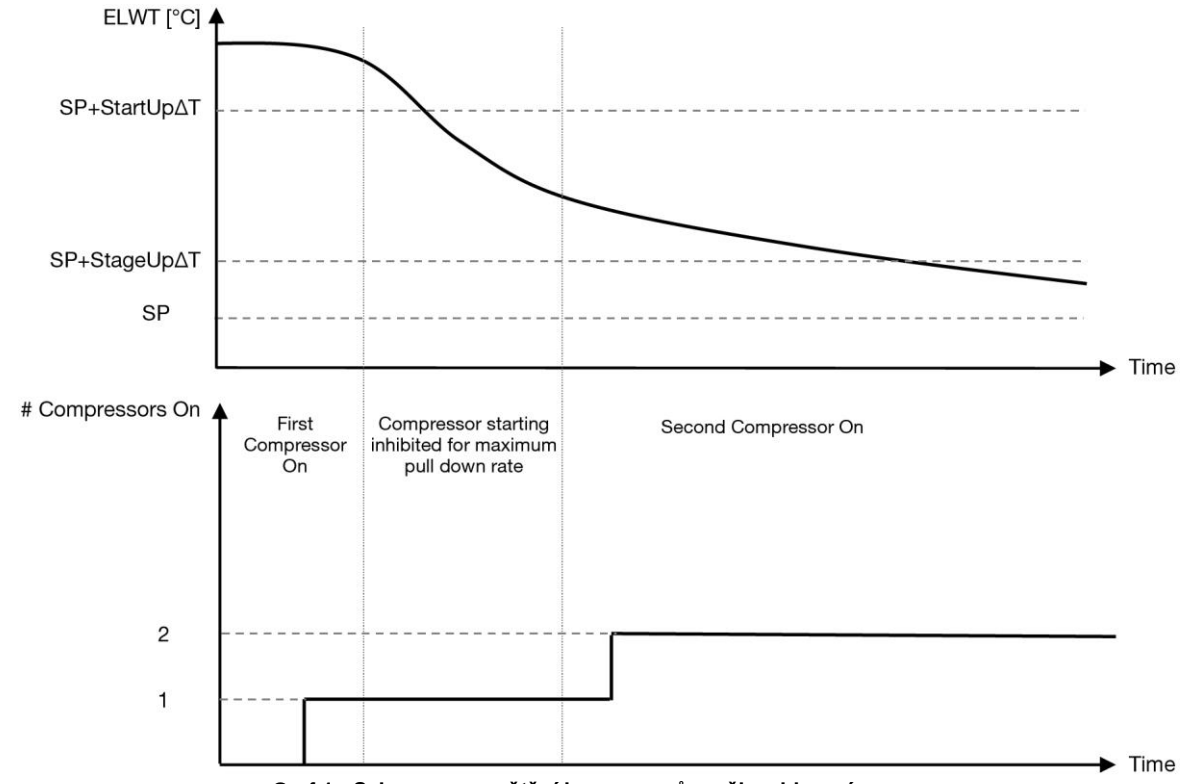

Graf 1 - Sekvence spouštění kompresorů - režim chlazení

Nastavení termostatické regulace je přístupné z nabídky [9]:

| Nabídka | Parametr                           | Rozsah                                                                                                    | Popis                                                                                                    | R/W |
|---------|------------------------------------|----------------------------------------------------------------------------------------------------|----------------------------------------------------------------------------------------------------|-----|
| 09      | 00<br>(Start Up DT)                | 0,6 - 8,3                                                                                                   | Delta teplota respektuje aktivní žádanou<br>hodnotu pro spuštění jednotky (spuštění<br>prvního kompresoru)          | W   |
|         | 01<br>(Shut Down DT)               | 0,5 - 3,1                                                                                                   | Delta teplota respektuje aktivní<br>nastavenou hodnotu pro zastavení<br>jednotky (vypnutí posledního<br>kompresoru) | W   |
|         | 02<br>(Stage Up DT)                | 0.5 - StartUpDT                                                                                             | Delta teplota respektuje aktivní<br>nastavenou hodnotu pro spuštění<br>druhého kompresoru                           | W   |
|         | 03<br>(Stage Down DT)              | 0.5 - ShutDnDT                                                                                              | Delta teplota respektuje aktivní<br>nastavenou hodnotu druhého<br>kompresoru                                        | W   |
|         | 04<br>(Stage Up Delay)             | 1÷60 [min]                                                                                                  | Minimální doba mezi spuštěním<br>kompresoru                                                                         | W   |
|         | 05<br>(Stage Down<br>Delay)        | 0÷30 [min]                                                                                                  | Minimální doba mezi vypnutím<br>kompresoru                                                                          | W   |
|         | 06<br>(Evaporator<br>Freeze)       | pokud režim jednotky = 1 nebo<br>3<br>-20 ÷ 5,6 [°C]<br>pokud režim jednotky = 0 nebo<br>2<br>+2 ÷ 5,6 [°C] | Definuje minimální teplotu vody před<br>spuštěním alarmu jednotky pro zamrznutí<br>výparníku                        | W   |
|         | 07<br><b>(Condenser</b><br>Freeze) | pokud režim jednotky = 1 nebo<br>3<br>-20 ÷ 5,6 [°C]                                                        | Definuje minimální teplotu vody před spuštěním alarmu jednotky pro zamrznutí kondenzátoru                           | W   |

| Nabídka | Parametr                       | Rozsah                                                                                                    | Popis                                                                                                    | R/W |
|---------|--------------------------------|----------------------------------------------------------------------------------------------------|----------------------------------------------------------------------------------------------------|-----|
|         |                                | pokud režim jednotky = 0 nebo<br>2<br>+2 ÷ 5,6 [°C]                                                        |                                                                                                    |     |
|         | 08<br>(Low Pressure<br>Unload) | pokud režim jednotky = 1 nebo<br>3<br>170÷800 [kPa]<br>pokud režim jednotky = 0 nebo<br>2<br>600÷800 [kPa] | Minimální tlak před spuštěním<br>odlehčovací činnosti kompresoru za<br>účelem zvýšení odpařovacího tlaku | W   |
|         | 09<br>(Low Pressure<br>Hold)   | pokud režim jednotky = 1 nebo<br>3<br>170÷800 [kPa]<br>pokud režim jednotky = 0 nebo<br>2<br>630÷800 [kPa] | Minimální tlak před spuštěním<br>odlehčovací činnosti kompresoru za<br>účelem zvýšení odpařovacího tlaku | W   |

Cesta ve webovém rozhraní HMI je "sHlavní menu → Zobrazit/nastavit jednotku → Termostatická regulace".

#### 4.5.1. Termostatická regulace zdroje

Jednotka umožňuje regulaci vody na základě teploty odtékající vody. Parametry termostatické regulace **(strana 9**) musí být nastaveny podle požadavků zákazníka tak, aby co nejvíce odpovídaly podmínkám vodárny.

Spuštění/vypnutí kompresoru závisí na hodnotě teploty výstupní vody s ohledem na parametry termostatické regulace. V závislosti na nastavení StartupDT by řízení termoregulace mohlo vést k:

 Přesnější termostatické regulaci → Častému spouštění/vypínání kompresoru. (Výchozí konfigurace) Poznámka: UC vždy zajistí, aby množství spuštění a zastavení kompresoru nepřekročilo bezpečnostní limit

| Parametr            | Popis/hodnota                                         |
|---------------------|-------------------------------------------------------|
| Control Temperature | Teplota odtékající vody                               |
| SP                  | Na základě teploty odtékající vody                    |
| Startup DT          | 2.7 dK (výchozí hodnota popsaná v předchozí kapitole) |
| Shutdown DT         | 1.7 dK (výchozí hodnota popsaná v předchozí kapitole) |

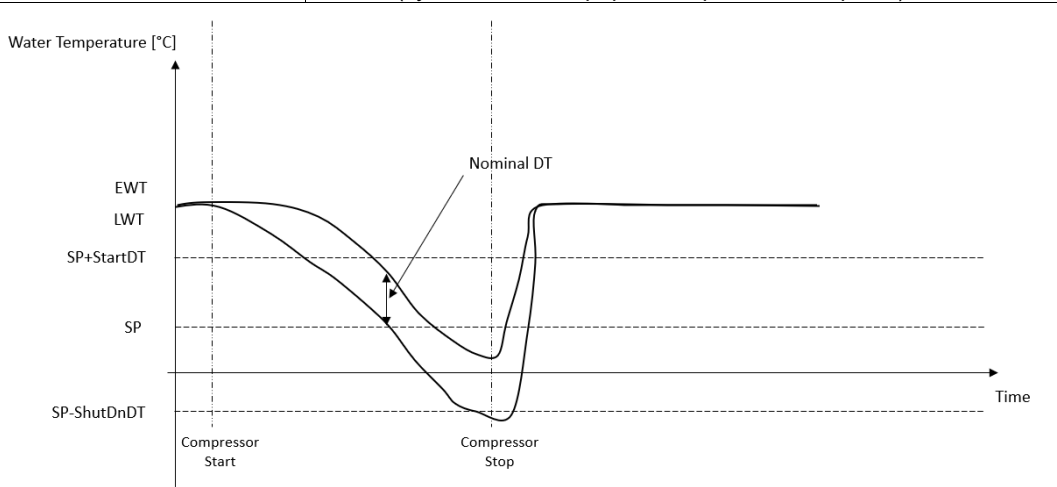

 Snížené množství spuštění/ zastavení kompresoru → Méně přesná termostatická regulace. Chcete-li snížit počet spuštění/zastavení kompresoru, může zákazník upravit parametr StartupDT podle následujícího údaje:

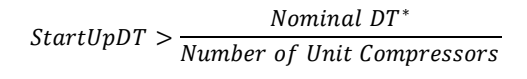

\*Nominální DT je rozdíl mezi teplotou vstupní a výstupní vody, když jednotka pracuje na plný výkon při nominálním průtoku vody zařízením.

| Parametr            | Popis/hodnota                      |
|---------------------|------------------------------------|
| Control Temperature | Teplota odtékající vody            |
| SP                  | Na základě teploty odtékající vody |

| Startup DT  | 7.7 dK (příklad s 5 °C jmenovitého průtoku a jednotkou s 1 kompresorem)         |
|-------------|---------------------------------------------------------------------------------|
| Shutdown DT | 1.7 dK (výchozí hodnota popsaná v předchozí kapitole)                           |
| Nominal DT  | Závisí na režimu jednotky nastaveném v parametrech 15.13, 15.14 (nominální výp. |
|             | DT, mominální kondenzační DT)                                                   |

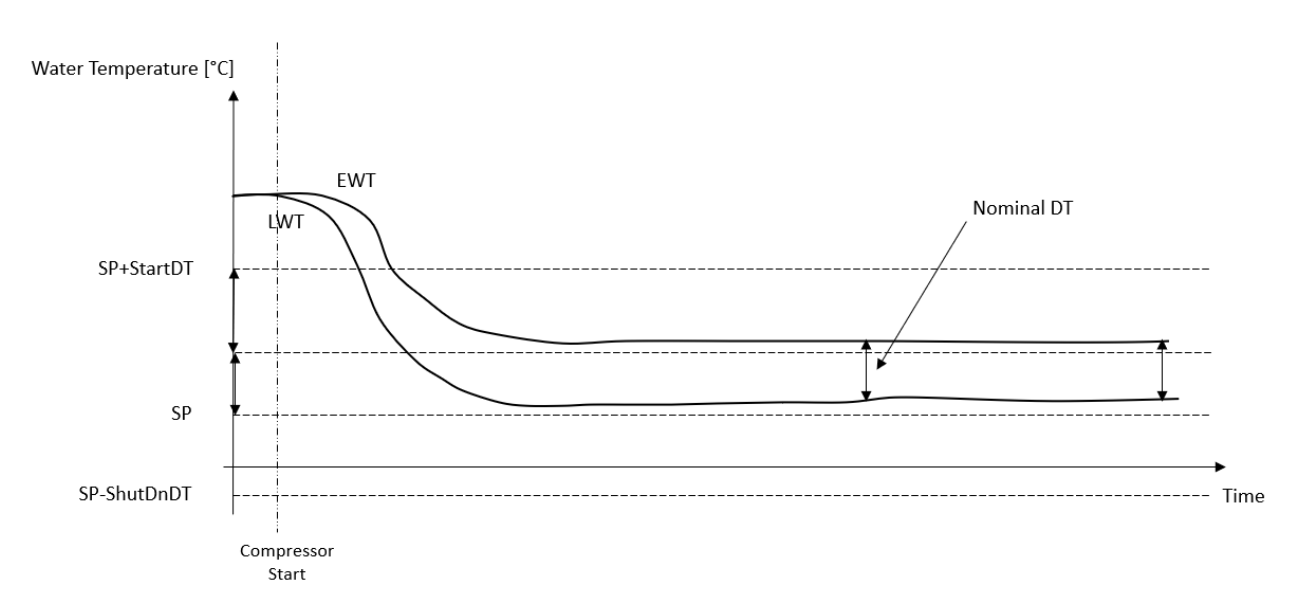

#### 4.6. Externí alarm

Externí alarm je digitální kontakt, který lze použít ke komunikaci s UC o abnormálním stavu pocházejícím z externího zařízení připojeného k jednotce. Tento kontakt je v zákaznické svorkovnici a v závislosti na konfiguraci může způsobit jednoduchou událost v protokolu alarmů nebo také zastavení jednotky. Logika alarmu spojená s kontaktem je následující:

| Kontaktní stav | Stav alarmu | Poznámka                                                                    |
|----------------|-------------|-----------------------------------------------------------------------------|
| Otevřeno       | Alarm       | Alarm je generován, pokud kontakt zůstane otevřený po dobu alespoň 5 sekund |
| Uzavřeno       | Žádný alarm | Alarm se resetuje, jen když je kontakt sepnutý                              |

Konfigurace se provádí ze stránky [15], jak je uvedeno níže:

| Nabídka | Parametr    | Rozsah            | Popis                                                                                          |
|---------|-------------|-------------------|------------------------------------------------------------------------------------------------|
| 15      | 09          | 0 = No            | Externí alarm vypnut                                                                           |
|         | (Ext Alarm) | 1 = Event         | Konfigurace události generuje alarm v řídicí jednotce, ale<br>jednotka běží                    |
|         |             | 2 = Rapid<br>Stop | Konfigurace Rapid Stop generuje v řídicí jednotce alarm a<br>provede rychlé zastavení jednotky |

Cesta k webovému rozhraní HMI pro konfiguraci externího alarmu je následující Commissioning -> Configuration.

#### 4.7. Kapacita jednotky

Informace o aktuálním výkonu jednotky a jednotlivých kompresorů lze získat z nabídky na straně [3].

| Nabídka | Parametr                      | Rozsah | Popis                              | R/W |
|---------|-------------------------------|--------|------------------------------------|-----|
| 03      | 00<br><b>(Unit Capacity</b> ) | 0-100% | Kapacita jednotky v procentech     | R   |
|         | 01<br>(Comp 1<br>Capacity)    | 0-100% | Kapacita kompresoru 1 v procentech | R   |
|         | 02<br>(Comp 2<br>Capacity)    | 0-100% | Kapacita kompresoru 2 v procentech | R   |

Ve webovém rozhraní HMI jsou některé z těchto informací k dispozici v cestách:

- Main Menu
- Main Menu → View/Set Circuit → Zobrazit/nastavit Cmp 1
- Main Menu → View/Set Circuit → Zobrazit/nastavit Cmp 2

## 4.8. Úspora energie

V těchto kapitolách budou vysvětleny funkce používané ke snížení spotřeby energie jednotky.

Tyto funkce musí být povoleny pomocí parametru [15.01] Override/Limit En.

Cesta k nastavení požadované strategie ve webovém rozhraní HMI je následující "Main Menu → Commission Unit → Configuration → Override/Limit.

Po povolení bude ve skupině čísel [18] k dispozici aktuální hodnota pro mezní hodnotu poptávky a nastavení pro přepis žádané hodnoty.

| Nabídka | Parametr         | Rozsah | Popis                                                           | R/W |
|---------|------------------|--------|-----------------------------------------------------------------|-----|
| 18      | 00               | Žádné  | Definice zdroje resetování                                      | W   |
|         | Typ resetování   | 0-10V  |                                                                 |     |
|         |                  | DT     |                                                                 |     |
|         | 01               | 010    | Max. nastavená hodnota Reset. Představuje maximální odchylku    | W   |
|         | (Max Reset)      | [°C]   | teploty, kterou může volba logiky resetování nastavené hodnoty  |     |
|         |                  |        | způsobit na LWT.                                                |     |
|         | 02               | 010    | Představuje "prahovou teplotu" DT pro aktivaci nulování         | W   |
|         | (Start Reset DT) | [°C]   | nastavené hodnoty LWT, tj. nastavená hodnota LWT se přepíše     |     |
|         |                  |        | pouze tehdy, pokud DT dosáhne/překročí SR∆T.                    |     |
|         | 03               | 010V   | Představuje omezení pro jednotkovou zátěž vyjádřené ve voltech. | R   |
|         | (Demand Limit)   |        |                                                                 |     |

#### 4.8.1. Nastavená hodnota Override

Funkce "Reset nastavené hodnoty" může za určitých okolností zrušit aktivní nastavenou hodnotu teploty chladicí vody. Cílem této funkce je snížit spotřebu energie jednotky při zachování stejné úrovně komfortu. K tomuto účelu jsou k dispozici tři různé strategie řízení:

- Resetování žádané hodnoty přepsání externím signálem (0-10V)
- Resetování nastavené hodnoty přepsání pomocí ΔT výparníku/kondenzátoru (EEWT/CEWT)

Chcete-li nastavit požadovanou strategii nastavení a resetování, přejděte do skupiny parametrů [18] "Override/Limit" podle výše uvedené tabulky.

Řízená Delta T se nastavuje podle aktuálního režimu jednotky: pokud jednotka pracuje v režimu chlazení, považuje se Delta T výparníku za aktivaci resetování žádané hodnoty, pokud pracuje v režimu vytápění, považuje se Delta T kondenzátoru za aktivaci resetování nastavené hodnoty.

Každou strategii je třeba nakonfigurovat (i když je k dispozici výchozí konfigurace), přičemž její parametry lze nastavit na adrese "Main Menu → View/Set Unit → Power Conservation → Setpoint Reset" ve webovém rozhraní HMI.

Všimněte si, že parametry odpovídající konkrétní strategii budou k dispozici až po nastavení hodnoty Setpoint Reset na konkrétní hodnotu a po restartování UC.

#### 4.8.1.1. Resetování žádané hodnoty - přepsání signálem 0-10 V

Pokud je jako možnost **resetování nastavené hodnoty** vybrána hodnota **0-10 V**, aktivní nastavená hodnota LWT(AS) se vypočítá s použitím korekce na základě externího signálu 0-10 V: 0 V odpovídá korekci 0 °C, tj. AS = nastavená hodnota LWT, zatímco 10 V odpovídá korekci veličiny Max Reset (MR), tj. AS = nastavená hodnota LWT + MR(-MR), jak znázorňuje následující obrázek:

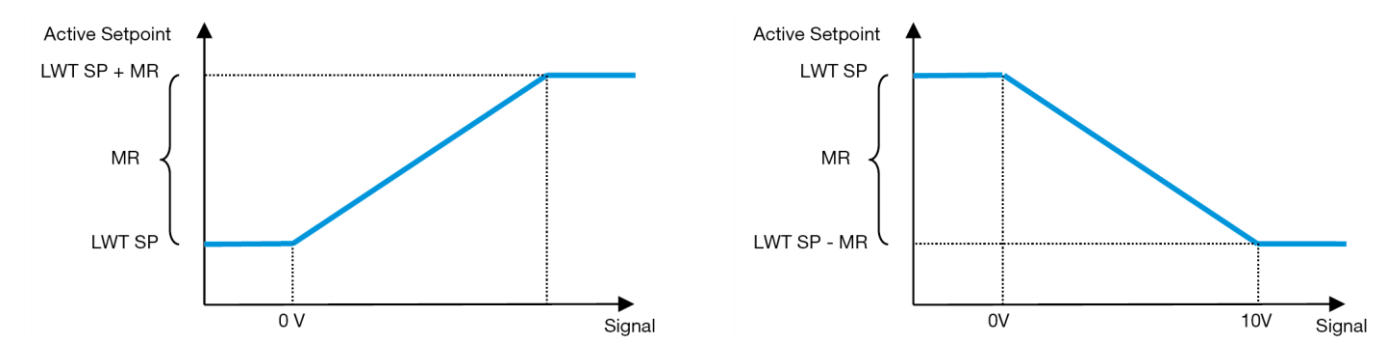

Graf 2 - Externí signál 0-10V vs. aktivní nastavená hodnota - režim chlazení (vlevo)/režim vytápění (vpravo)

Lze konfigurovat několik parametrů, které jsou přístupné z nabídky **Setpoint Reset**, přejděte na skupinu parametrů číslo [18] "Setpoint Reset.

#### 4.8.1.2. Resetování nastavené hodnoty - přepsání pomocí DT

Pokud je jako možnost **resetování nastavené hodnoty** zvolena **DT**, vypočítá se aktivní nastavená hodnota LWT(AS) s použitím korekce na základě rozdílu teplot  $\Delta$ T mezi teplotou výstupní vody (LWT) a teplotou vstupní (vratné) vody do výparníku (EWT). Pokud je  $|\Delta$ T| menší než nastavená hodnota Start Reset  $\Delta$ T(SR $\Delta$ T), aktivní nastavená hodnota LWT se úměrně zvýší (pokud je nastaven režim Chlazení) nebo sníží (pokud je nastaven režim Vytápění) o maximální hodnotu rovnou parametru Max Reset (MR).

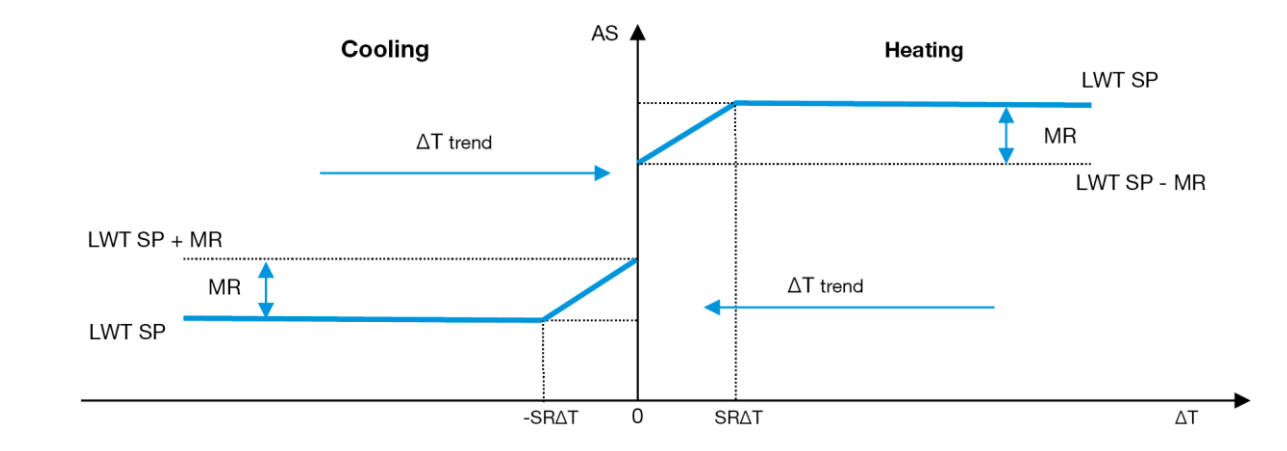

Graf 3 - AT výp. proti aktivní nastavené hodnotě - režim chlazení(vlevo)/režim vytápění(vpravo)

#### 4.9. Nastavení IP adresy řadiče

Nastavení IP adresy řadiče je přístupné z nabídky [13], kde je možné zvolit mezi statickou nebo dynamickou IP adresou a ručně nastavit IP adresu a síťovou masku.

| Nabídka | Parametr    | Dílčí parametr | Popis                                                                  | R/W |
|---------|-------------|----------------|------------------------------------------------------------------------|-----|
| 13      | 00          | NEUPLATŇUJE    | Vypnuto = DHCP vypnuto                                                 | W   |
|         | (DHCP)      | SE             | Možnost DHCP je zakázána.                                              |     |
|         |             |                | Zapnuto = DHCP zapnuto                                                 |     |
|         |             |                | Možnost DHCP je povolena.                                              |     |
|         | 01          | NEUPLATŇUJE    | "xxx.xxx.xxx"                                                          | R   |
|         | (IP)        | SE             | Představuje aktuální adresu IP. Po zadání parametru [13.01] se HMI     |     |
|         |             |                | automaticky přepne mezi všemi čtyřmi poli IP-adres.                    |     |
|         | 02          | NEUPLATŇUJE    | "XXX.XXX.XXXX"                                                         | R   |
|         | (Mask)      | SE             | Představuje aktuální adresu masky podsítě. Po zadání parametru [13.02] |     |
|         |             |                | se HMI automaticky přepne mezi všemi čtyřmi poli masky.                |     |
|         | 03          | 00 IP#1        | Definuje první pole IP-adresy                                          | W   |
|         | (Manual IP) | 01 IP#2        | Definuje druhé pole IP-adresy                                          | W   |
|         |             | 02 IP#3        | Definuje třetí pole IP-adresy                                          | W   |
|         |             | 03 IP#4        | Definuje čtvrté pole IP-adresy                                         | W   |
|         | 04          | 00 Msk#1       | Definuje první pole masky                                              | W   |
|         | (Manua]     | 01 Msk#2       | Definuje druhé pole masky                                              | W   |
|         | Mask)       | 02 Msk#3       | Definuje třetí pole masky                                              | W   |
|         |             | 03 Msk#4       | Definuje čtvrté pole masky                                             | W   |

Chcete-li upravit konfiguraci IP sítě řadiče, proveďte následující operace:

- přístup do nabídky Settings
- nastavit možnost DHCP na hodnotu vypnuto
- v případě potřeby upravit adresu IP, Masku, Bránu, PrimDNS a ScndDNS a zohlednit aktuální nastavení sítě
- nastavte parametr Apply changes na Yes, abyste uložili konfiguraci a restartovali řadič MTIV.

Výchozí konfigurace internetu je následující:

| Parametr | Výchozí hodnota |
|----------|-----------------|
| IP       | 192.168.1.42    |
| Mask     | 255.255.255.0   |
| Gateway  | 192.168.1.1     |
| PrimDNS  | 0.0.0.0         |
| ScndDNS  | 0.0.0.0         |

Všimněte si, že pokud je DHCP nastaveno na Zapnuto a konfigurace internetu MTIV ukazuje následující hodnoty parametrů, došlo k problému s připojením k internetu (pravděpodobně kvůli fyzickému problému, např. přerušení ethernetového kabelu).

| Parametr | Hodnota      |
|----------|--------------|
| IP       | 169254252246 |
| Mask     | 255.255.0.0  |
| Gateway  | 0.0.0.0      |
| PrimDNS  | 0.0.0.0      |
| ScndDNS  | 0.0.0.0      |

#### 4.10. Daikin na místě

Připojení Daikin on site lze povolit a sledovat prostřednictvím nabídky [12]:

| Nabídka | Parametr | Rozsah                      | Popis                       | R/W |
|---------|----------|-----------------------------|-----------------------------|-----|
| 12      | 00       | Vypnuto = připojení vypnuto | Připojení DoS je zakázáno   | W   |
|         | (Enable) | On = připojení zapnuto      | Připojení DoS je povoleno   |     |
|         | 01       | 0-6 = není připojeno        | Aktuální stav připojení DoS | R   |
|         | (State)  | 7 = připojeno               |                             |     |

Aby mohl zákazník používat nástroj DoS, musí společnosti Daikin sdělit **sériové číslo** a přihlásit se k odběru služby DoS. Na této stránce je pak možné:

- Spuštění/zastavení připojení DoS
- Kontrola stavu připojení ke službě DoS
- Povolení/zakázání možnosti vzdálené aktualizace

V nepravděpodobném případě výměny UC lze konektivitu DoS přepnout ze starého PLC na nový pouhým sdělením aktuálního **aktivačního klíče** společnosti Daikin.

Stránku Daikin on Site (DoS) lze otevřít pomocí navigace přes webové rozhraní HMI s cestou Main Menu → View/Set Unit → Daikin On Site.

#### 4.11. Datum/čas

1

Řídicí jednotka může ukládat aktuální datum a čas, které se používají pro plánovač. Lze je upravit v nabídce [10] a [11]:

| Nabídka | Parametr | Rozsah | Popis                                  | R/W |
|---------|----------|--------|----------------------------------------|-----|
| 10      | 00       | 07     | Definuje aktuální den uložený v UC     | W   |
|         | (Day)    |        |                                        |     |
|         | 01       | 012    | Definuje aktuální měsíc uložený v UC   | W   |
|         | (Month)  |        |                                        |     |
|         | 02       | 09999  | Definuje aktuální rok uložený v UC     | W   |
|         | (Year)   |        |                                        |     |
| 11      | 00       | 024    | Definuje aktuální hodinu uloženou v UC | W   |
|         | (Hour)   |        |                                        |     |
|         | (Minute) | 060    | Definuje aktuální minutu uloženou v UC | W   |
|         | 01       |        |                                        |     |

Informace o datu a čase najdete v cestě "Main Menu → View/Set Unit → Date/Time".

Nezapomeňte pravidelně kontrolovat baterii řídicí jednotky, abyste zachovali aktuální datum a čas, i když není k dispozici elektrické napájení. Viz část Údržba regulátoru.

#### 4.12. Konfigurace servisní jednotky

| Nabídka            | Parametr    | Popis                             | R/W |
|--------------------|-------------|-----------------------------------|-----|
| 14                 | 00          | 0) Není nakonfigurováno           | W   |
| (Factory Settings) | (Unit Type) | 1) Vodní inverze - 15+15 HP       |     |
|                    |             | 2) Vodní inverze - 15+25 HP       |     |
|                    |             | 3) Vodní inverze - 25+25 HP       |     |
|                    |             | 4) Vodní inverze - 15+15 HP - bez |     |
|                    |             | kondenzátoru                      |     |
|                    |             | 5) Vodní inverze - 15+25 HP - bez |     |
|                    |             | kondenzátoru                      |     |

|                              | 6) Vodní inverze - 25+25 HP - bez |    |
|------------------------------|-----------------------------------|----|
|                              | kondenzátoru                      |    |
|                              | 7) Refr. Inverze - 15+15 HP       |    |
| 01                           | Vypnuto                           |    |
| (Expansion Pack Enable)      | Zapnuto                           |    |
| 02                           | 0 = None                          | W  |
| (MUSE address)               | 1 = MU1                           |    |
|                              | 2 = MU2                           |    |
|                              | 3 = MU3                           |    |
|                              | 4 = MU4                           |    |
|                              | 3 = MOI+MOSE                      |    |
| U3<br>(Number of Muse Units) | 0-4                               | VV |
|                              |                                   |    |
|                              | Vypnuto                           | W  |
| (Pump Skid Enable)           | Zapnuto                           |    |
| 05                           | 0=žádný                           | W  |
| (Cond Ctrl Measure)          | 1=Tlak                            |    |
|                              | 2=Cond EWT                        |    |
|                              | 3=Cond LWT                        |    |
| 06                           | 0=žádný                           | W  |
| (Cond Ctrl Device)           | 1=Ventil                          |    |
|                              | 2=VFD                             |    |
| 07                           | 0 = klávesnice                    | W  |
| (Mode Changeover Source)     | 1 = DIN                           |    |
| 08                           | Vypnuto                           | W  |
| (Unit HP Only)               | Zapnuto                           |    |
|                              |                                   |    |

Výše uvedené parametry lze nastavit také v cestě webového rozhraní HMI **"Main Menu → Commission Unit →** Configuration.

## 4.13. Konfigurace zákaznické jednotky

Kromě továrních konfigurací si zákazník může jednotku upravit podle svých potřeb a možností. Povolené změny se týkají níže uvedených parametrů.

Všechny tyto zákaznické konfigurace jednotky lze nastavit na stránce [15].

| Nabídka           | Parametr                    | Rozsah               | R/W |
|-------------------|-----------------------------|----------------------|-----|
| [15]              | 00                          | FALSE=Ne             | W   |
| Customer Settings | (Double Setpoint)           | TRUE=Ano             |     |
|                   | 01                          | 0=žádný              | W   |
|                   | (Override/Limit Config)     | 1=Přepsání nastavené |     |
|                   |                             | hodnoty              |     |
|                   |                             | 2=Poptávkový limit   |     |
|                   | 02                          | 0=žádný              | W   |
|                   | (BAS Protocol)              | 1=Modbus             |     |
|                   |                             | 2=Bacnet             |     |
|                   | 03                          | 0=Siemens            | W   |
|                   | (HMI Select)                | 1=Evco               |     |
|                   | 04                          | 0=Ne                 | W   |
|                   | (External Alarm Enable)     | 1=Event              |     |
|                   |                             | 2=Alarm              |     |
|                   | 05                          | 0=Ne                 | W   |
|                   | (Leak Detector Enable)      | 1=Ano                |     |
|                   | 06                          | 0=Ne                 | W   |
|                   | (Liquid Temp sens Enable)   | 1=Ano                |     |
|                   | 07                          | 0=Ne                 | W   |
|                   | (PVM Enable)                | 1=Ano                |     |
|                   | 08                          | 0=Ne                 | W   |
|                   | (Evap DP transducer Enable) | 1=Ano                |     |
|                   | 09                          | 0=Ne                 | W   |
|                   | (Cond DP transducer Enable) | 1=Ano                |     |
|                   | 10                          | 0=Ne                 | W   |
|                   | (Evap ShutOff Vlv Fback En) | 1=Ano                |     |
|                   |                             | 0=Ne                 | W   |
|                   | (Cond ShutOff Vlv Fback En) | 1=Ano                |     |
|                   |                             | 0=Ne                 | W   |
|                   | (SG Enable)                 | 1=Ano                |     |

Výše uvedené parametry lze nastavit také v cestě webového rozhraní HMI "Main Menu → Commission Unit → Configuration.

## 4.14. MUSE

#### 4.14.1. Co je MUSE

MUSE je vestavěný systém řídicí logiky, který zajišťuje řízení až 4 modulárních jednotek a zajišťuje efektivitu a uspokojení požadavků na zatížení v místnosti.

#### 4.14.2. Správa modulárních jednotek

Možnost řízení vestavěného systému poskytuje určité funkce pro efektivní řízení jednotek a současně pro uspokojení požadavků na zatížení v místnosti. Jedna modulární jednotka bude zvolena jako MUSE (kde poběží logika řízení systému); ostatní modulární jednotky budou závislé na rozhodnutí jednotky MUSE.

- Mezi hlavní funkce patří: 1.
- Řazení jednotek 2.
- Stupňování jednotek na základě teploty
- 3. Stupňování jednotek na základě rozsahu kapacity
- 4. Řízení kapacity jednotky

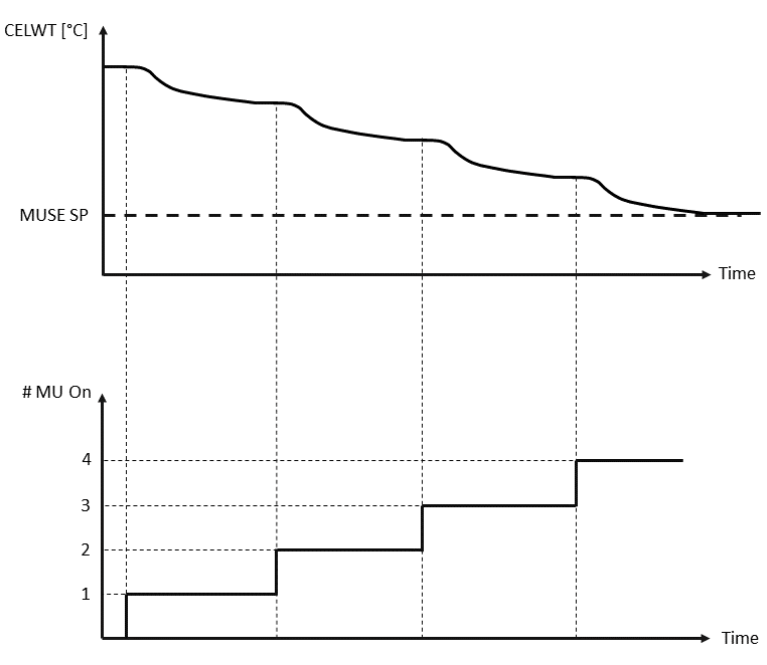

Graf 2 - Sekvence spouštění modulárních jednotek - režim chlazení

#### 4.14.3. Parametry MUSE

Parametr MUSE Ize nastavit v nabídce [16] a je k dispozici pouze v jednotce MUSE:

| Nabídka                                               | Parametr                               | Rozsah          | R/W |
|-------------------------------------------------------|----------------------------------------|-----------------|-----|
| [16]                                                  | [16.00] Spuštění DT                    | 0-5             | W   |
| <b>MUSE</b><br>(Available only if<br>Unit #1 is MUSE) | [16.01] Vypnutí DT                     | 0-5             | W   |
|                                                       | [16.02] Čas etapy nahoru               | 0-20 min        | W   |
|                                                       | [16.03] Prostoje                       | 0-20 min        | W   |
|                                                       | [16.04] Prahová hodnota etapy nahoru   | 30-100          | W   |
|                                                       | [16.05] Stupeň dolů Práh               | 30-100          | W   |
|                                                       | [16.06] Prioritní jednotka č. 1        | 1-4             | W   |
|                                                       | [16.07] Prioritní jednotka č. 2        | 1-4             | W   |
|                                                       | [16.08] Prioritní jednotka č. 3        | 1-4             | W   |
|                                                       | [16.09] Prioritní jednotka č. 4        | 1-4             | W   |
|                                                       | [16.10] Povolit jednotku č. 1 při MUSE | Vypnuto-zapnuto | W   |

Cesta ve webovém rozhraní HMI pro konfiguraci Master/Slave je "Main Menu → MUSE. Další informace o tomto tématu naleznete v konkrétní dokumentaci.

## 4.15. Sada pro připojení a připojení BMS

UC má dva přístupové porty pro komunikaci prostřednictvím protokolu Modbus RTU / BACnet MSTP nebo Modbus / BACnet TCP-IP: Port RS485 a port Ethernet. Zatímco port RS485 je exkluzivní, na portu TCP-IP je možné komunikovat současně v sběrnici Modbus i BACnet.

Protokol Modbus je na portu RS485 nastaven jako výchozí, zatímco přístup ke všem ostatním funkcím BACnet MSTP/TCP-IP a Modbus TCP-IP je odblokován aktivací systému EKRSCBMS.

Informace o nekompatibilitě protokolů s dalšími funkcemi jednotky naleznete v Datové knize.

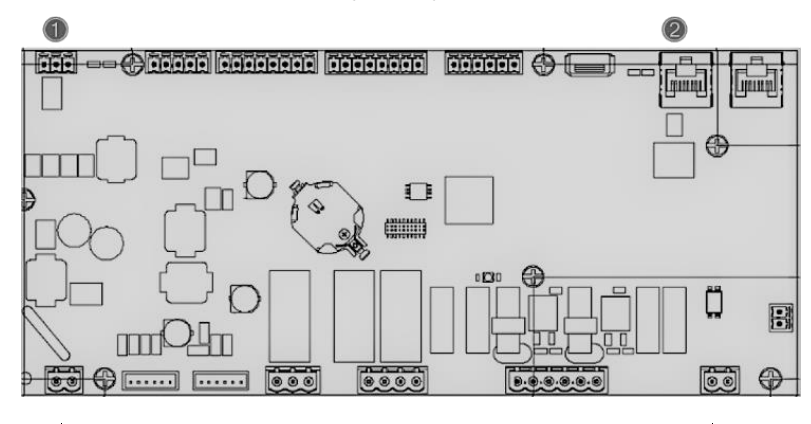

|   | RS485                              |   | TCP-IP                                |
|---|------------------------------------|---|---------------------------------------|
| 1 | Modbus RTU<br>NEBO     BACnet MSTP | 2 | Modbus TCP-IP     A     BACnet TCP-IP |

Na stránce [19] můžete zvolit, který protokol se má použít, a nastavit parametry komunikace pro oba porty.

| Stránka         | Parametr             | Rozsah                                   | Popis                                                                                                    | R/W |
|-----------------|----------------------|------------------------------------------|----------------------------------------------------------------------------------------------------|-----|
| 19<br>(Protocol | 00<br>(Mb Address)   | 1-255                                    | Definuje adresu UC v síti<br>Modbus.                                                                                                    | W   |
| Communication)  | 01<br>(Mb BAUD)      | 0-1000                                   | Definuje rychlost komunikace<br>Modbus v Bps/100 a musí být<br>stejná pro všechny uzly<br>sběrnice.                                                                                  | W   |
|                 | 02<br>(Mb Parity)    | 0 = Even<br>1 = Odd<br>2 = None          | Definuje paritu používanou při<br>komunikaci Modbus a musí<br>být stejná pro všechny uzly<br>sběrnice.                                                                               | W   |
|                 | 03<br>(Mb 2StopBit)  | Off = 1 Stop-<br>Bit<br>On = 2 Stop Bits | Určuje, zda se mají použít 2<br>stop bity.                                                                                                    | W   |
|                 | 04<br>(Mb Timeout)   | 0-10                                     | Definuje časový limit v<br>sekundách pro odpověď<br>podřízeného zařízení před<br>hlášením chyby komunikace.                                                                          | W   |
|                 | 05<br>(BN Address)   | 1-255                                    | Definuje adresu UC v síti<br>BacNET.                                                                                                    | W   |
|                 | 06<br>(BN BAUD)      | 0-1000 Bps/100                           | Definuje rychlost komunikace<br>BacNET v Bps/100 a musí být<br>stejná pro všechny uzly<br>sběrnice.                                                                                  | W   |
|                 | 07<br>BN (Device ID) | 0-4.194.302<br>0-(x.xxx)                 | Definuje čtyři nejvýznamnější<br>číslice ID zařízení, které se v<br>síti BACnet používají jako<br>jedinečný identifikátor<br>konkrétního zařízení. ID<br>zařízení pro každé zařízení | W   |

|                            |                                      | musí být jedinečné v celé síti<br>BACnet.                                                                                                    |   |
|----------------------------|--------------------------------------|----------------------------------------------------------------------------------------------------|---|
| 08<br>BN (Device ID)       | 0-4.194.302<br>0-(xxx)               | Definuje tři méně významné<br>číslice ID zařízení, které se v<br>síti BACnet používají jako<br>jedinečný identifikátor<br>konkrétního zařízení. ID<br>zařízení pro každé zařízení<br>musí být jedinečné v celé síti<br>BACnet. | W |
| 09<br>(BN Port)            | 0-65535<br>0-(X)                     | Definuje nejvýznamnější<br>číslici portu BacNET UDP.                                                                                                    | W |
| 10<br><b>(BN Port)</b>     | 0-65535<br>0-(-x.xxx)                | Definuje čtyři méně významné<br>číslice portu BacNET UDP.                                                                                                    | W |
| 11<br>(BN Timeout)         | 0-10                                 | Definuje časový limit v<br>sekundách pro odpověď, než<br>bude nahlášena chyba<br>komunikace.                                                                                                    | W |
| 12<br>(License<br>Manager) | Off = Passive<br>On = Active         | Představuje aktuální stav<br><i>EKRSCBMS</i> .                                                                                                    | R |
| 13<br>(BacNETOverRS)       | Off = Passive<br>On = Active         | Definuje, zda se má na portu<br>RS485 používat protokol<br>bacnet místo protokolu<br>modbus.                                                                                                    | W |
| 14<br>(BacNET-IP)          | Off = Passive<br>On = Active         | Definuje aktivaci protokolu<br>BacNET TCP-IP po odemčení<br>EKRSCBMS.                                                                                                    | W |
| 15<br>(BasProtocol)        | 0 = None<br>1 = Modbus<br>2 = Bacnet | Definuje, která data protokolu<br>UC zohledňuje ve své logice.                                                                                                    | W |

Cesta k těmto informacím ve webovém rozhraní HMI je následující:

Main Menu → View/Set Unit → Protocols

## 4.16. Smart Grid Box a monitorování energie

#### 4.16.1. Další konfigurace zákazníka

Kromě továrních konfigurací si zákazník může jednotku upravit podle svých potřeb a možností.

Ve webovém rozhraní HMI lze všechny tyto parametry nastavit následujícím způsobem:

| · Marin / Commission on C / Continguración / Operons | • | "Main → | Commission | Unit $\rightarrow$ | Configuration $\rightarrow$ | Options" |
|------------------------------------------------------|---|---------|------------|--------------------|-----------------------------|----------|
|------------------------------------------------------|---|---------|------------|--------------------|-----------------------------|----------|

| Stránka                  | Parametr                           | Rozsah                               | Popis                                                             | R/W |
|--------------------------|------------------------------------|--------------------------------------|-------------------------------------------------------------------|-----|
|                          | 00<br>(Double Setnoint)            | 0-1                                  | Vypnuto = zakázáno<br>Zapputo = povolepo                          | W   |
|                          | 01                                 | 0-1                                  | Vypnuto = zakázáno                                                | W   |
|                          | (Override/Limit<br>Config)         | (vypnuto-zapnuto)                    | Zapnuto = povoleno                                                |     |
|                          | 02<br>(BAS Protocol)               | 0-1-2<br>(Žádné - Modbus-<br>Bacnet) | Definuje protokol<br>používaný pro<br>komunikaci.                 | W   |
| [4]                      | 03<br>(HMI Select)                 | 0-1<br>(Siemens - EvCO)              | Definuje zařízení HMI,<br>které se má použít.                     | W   |
| Konfigurace<br>zákazníka | 04<br>(External Alarm<br>Enable)   | 0-1-2<br>(Ne - Událost -<br>Alarm)   | Definuje typ externího<br>alarmu.                                 | W   |
|                          | 05<br>(Leak Detector<br>Enable)    | 0-1<br>(Ne - ano)                    | Určuje, zda je detektor<br>úniku plynu povolen,<br>nebo ne.       | W   |
|                          | 06<br>(Liquid Temp Sens<br>Enable) | 0 - 1<br>(Zakázat - Povolit)         | Určuje, zda je na<br>jednotce přítomno čidlo<br>teploty kapaliny. | W   |
|                          | 07<br>(PVM Enable)                 | 0 - 1<br>(Ne - Ano)                  | Povoluje kontakt alarmu<br>sledování fázového<br>napětí.          | W   |

| 08<br>(Evap DP transducer<br>Enable) | 0 - 1<br>(Ne - Ano)      | Určuje, zda je pro<br>výparník k dispozici<br>snímač diferenčního<br>tlaku                      | W |
|--------------------------------------|--------------------------|-------------------------------------------------------------------------------------------------|---|
| 09<br>(Cond DP transducer<br>Enable) | 0 - 1<br>(Ne - Ano)      | Určuje, zda je u<br>kondenzátoru přítomen<br>snímač diferenčního<br>tlaku                       | W |
| 10<br>(Evap ShutOff Vlv<br>Fback En) | 0 - 1<br>(Ne - Ano)      | Definuje, zda je na<br>jednotce přítomna zpětná<br>vazba uzavíracího ventilu<br>pro výparník    | W |
| 11<br>(Cond ShutOff Vlv<br>Fback En) | 0 - 1<br>(Ne - Ano)      | Definuje, zda je na<br>jednotce přítomna zpětná<br>vazba uzavíracího ventilu<br>pro kondenzátor | W |
| 10<br>(SG Enable)                    | 0-1<br>(vypnuto-zapnuto) | Vypnuto = vypnutá<br>inteligentní síť<br>Zapnuto = zapnuta<br>inteligentní síť                  | W |

## 4.16.2. BEG - SG připraven a monitorování energie

Na stránce [28], jak je popsáno výše, je možné procházet a obnovovat interní databázi, která uchovává sledované energie za posledních 24 měsíců.

V případě provozu Smart Grid (SG Box připojen a funkce Smart Grid povoleny) je k dispozici i aktuální stav načtený bránou, jinak je hodnota [28.03] stanovena na nulu.

| Stránka       | Parametr         | Rozsah                                       | Popis                                                                                                    | R/W |
|---------------|------------------|----------------------------------------------|----------------------------------------------------------------------------------------------------|-----|
| [28]<br>(BEG) | 00<br>(EM Index) | 072                                          | Zvolený index určuje skutečnou hodnotu<br>zobrazenou v parametru "[28.01] (EM<br>Value)".                                                                                                    | W   |
|               |                  |                                              | Hodnoty chladicí energie, tepelné<br>energie a příkonu se průběžně přičítají<br>ke skutečné měsíční hodnotě. K<br>dispozici je posledních 24 hodnot<br>energií. Zejména:                                                                                                    |     |
|               |                  |                                              | 1-8 = CoolEnergy [měsíc 1-8]<br>9-16 = ElectEnergy [měsíc 1-8]                                                                                                    |     |
|               |                  |                                              | 17-24 = CoolEnergy [měsíc 9-16]<br>25-32 = ElectEnergy [měsíc 9-16]                                                                                                    |     |
|               |                  |                                              | 33-40 = CoolEnergy [měsíc 17-24]<br>41-48 = ElectEnergy [měsíc 17-24]                                                                                                    |     |
|               |                  |                                              | 49-64 =HeatEnergy [měsíc 1-16]                                                                                                    |     |
|               |                  |                                              | 65-72 = HeatEnergy [měsíc 17-24]                                                                                                    |     |
|               | 01<br>(EM Value) | 0,09999<br>(MWh)                             | Zobrazená hodnota odpovídá popisu<br>hodnoty přiřazené parametru "[28.00]<br>(EM Index)".                                                                                                    | R   |
|               | 02<br>(EM Reset) | Vypnuto =<br>pasivní<br>Zapnuto =<br>aktivní | Resetování příkazů pro databázi<br>monitorování energie. Vynuluje všechny<br>uložené hodnoty na nulu a jako<br>referenční hodnotu pro hodnoty "měsíc<br>1" nastaví aktuální datum. Po obnovení<br>měsíce 1 se hodnoty CoolEnergy,<br>HeatEnergy a ElectEnergy začnou<br>aktualizovat v závislosti na aktuálních<br>operacích jednotek. | W   |

| Stránka | Parametr         | Rozsah | Popis                                                                                                    | R/W |
|---------|------------------|--------|----------------------------------------------------------------------------------------------------|-----|
|         | 03<br>(SG State) | 04     | Hodnota představuje skutečný stav<br>odeslaný bránou SG:<br>0 = SG vypnuto / chyba komunikace SG<br>boxu<br>1 = (obejít plánovač a vynutit vypnutí)<br>2 = (normální provoz)<br>3 = (vynutit nastavenou hodnotu2)<br>4 = (obejít plánovač pro povolení) a<br>(vynutit nastavenou hodnotu2) | R   |

Ve webovém rozhraní HMI lze všechny výše uvedené parametry nastavit na následující cestě:

#### • "Main $\rightarrow$ View/Set Unit $\rightarrow$ Smart Grid"

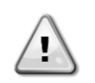

#### Referenční datum

Příkaz resetování nastaví referenční datum pro databázi. Zpětná změna dat způsobí neplatný stav a databáze nebude aktualizována, dokud nebude opět dosaženo referenčního data. Změna dat dopředu způsobí nevratný posun referenčního data a každá buňka databáze od starého referenčního data k aktuálnímu bude vyplněna hodnotou 0.

**POZNÁMKA**: Poznámky ke konfiguraci skříně MUSE Multi-Units naleznete v instalační a provozní příručce Smart Grid Ready Box D-EIOCP00301-23

#### 4.17. Informace o chladiči

Verze aplikace a verze BSP představují jádro softwaru nainstalovaného v řadiči. Stránka [21] je pouze pro čtení a obsahuje tyto informace.

| Stránka     | Parametr   | R/W |
|-------------|------------|-----|
| 21          | 00         | R   |
| (Informace) | (App Vers) |     |
|             | 01         | R   |
|             | (BSP)      |     |

Cesta k těmto informacím ve webovém rozhraní HMI je následující:

#### • Main Menu $\rightarrow$ About Chiller

#### 4.18. Obecná obsluha ovladače

Hlavní dostupné operace regulátoru jsou "Application Save" a "Apply Changes". První slouží k uložení aktuální konfigurace parametrů v UC, aby se zabránilo její ztrátě při výpadku napájení, zatímco druhá se používá pro některé parametry, které vyžadují restart UC, aby se staly účinnými.

Tyto příkazy jsou přístupné z nabídky [20]:

| Stránka     | Parametr                            | Rozsah                            | Popis                                                                                                    | R/W |
|-------------|-------------------------------------|-----------------------------------|----------------------------------------------------------------------------------------------------|-----|
| 20<br>(PLC) | 00<br>( <b>AppSave</b> )            | Off = Passive<br>On = Active      | PLC provede příkaz<br>Uložit aplikaci                                                                             | W   |
|             | 01<br>( <b>Apply Changes</b> )      | Off = Passive<br>On = Active      | PLC provede příkaz<br>Použít změny                                                                                | W   |
|             | 02<br>(Software Updates)            | Off = Passive<br>On = Active      | Pokud je aktivní, PLC<br>provede příkaz<br>aktualizace softwaru                                                   | W   |
|             | 03<br>(Save Parameters)             | Off = Passive<br>On = Active      | Pokud je aktivní, PLC<br>provede příkaz Uložit<br>parametry                                                       | W   |
|             | 04<br>(Restore<br>Parameters)       | 0 = No<br>1 = Partial<br>2 = Full | 0 = žádná akce<br>1 = PLC obnoví XXXX<br>2 = PLC obnoví všechny<br>parametry                                      | W   |
|             | 05<br>(Terminal Resistor<br>Enable) | Off = Disable<br>On = Enable      | Vypnuto = rezistor<br>sběrnice Modbus je<br>vypnutý<br>Zapnuto = vypnuto<br>připojení svorkového<br>odporu Modbus | W   |

Ve webovém rozhraní HMI je u cest k dispozici položka Uložit aplikaci:

• Main Menu  $\rightarrow$  Application Save

Zatímco nastavenou hodnotu Použít změny lze nastavit na cestě: • Main Menu → View/Set Unit → Controller IP setup → Settings

## 5. ALARMY A ŘEŠENÍ PROBLÉMŮ

UC chrání jednotku a její součásti před poškozením v abnormálních podmínkách. Každý alarm se aktivuje, když abnormální provozní podmínky vyžadují okamžité zastavení celého systému nebo subsystému, aby se zabránilo případným škodám.

Když dojde k poplachu, rozsvítí se příslušná ikona upozornění.

 V případě zapnuté funkce MUSE nebo VPF je možné, aby blikala ikona upozornění s hodnotou [07.00] rovnou nule. V těchto případech je spuštění jednotky povoleno, protože ikona upozornění se týká chyb funkce, nikoli jednotky, ale registry [08.14] nebo [16.16] budou hlásit hodnotu větší než nula. Informace o řešení problémů s funkcemi Master/Slave nebo VPF naleznete v konkrétní dokumentaci.

V případě výskytu alarmu je možné vyzkoušet "Vymazání alarmu" prostřednictvím parametru [7.01], aby bylo možné jednotku restartovat.

Všimněte si, že:

- Pokud alarm přetrvává, nahlédněte do tabulky v kapitole "Seznam alarmů: Přehled" pro možná řešení.
- Pokud se alarm objevuje i po ručním resetování, obraťte se na místního prodejce.

#### 5.1. Seznam alarmů: Přehled

HMI zobrazuje aktivní alarmy na příslušné stránce [7]. Po vstupu na tuto stránku se zobrazí počet aktuálních aktivních alarmů. Na této stránce bude možné procházet kompletní seznam aktivních alarmů a také použít funkci "Vymazat alarm".

| Stránka | Parametr            | Popis                                                            | R/W |
|---------|---------------------|------------------------------------------------------------------|-----|
| [7]     | 00<br>(Alarm List)  | Mapování alarmů HMI                                              | R   |
|         | 01<br>(Alarm Clear) | Vypnuto = zachovat alarmy<br>Zapnuto = provést resetování alarmů | W   |

Tabulka možných kódů pro parametr [7.00] je následující:

| Typ alarmu | Kód HMI | Mapování alarmu             | Příčina                                                     | Řešení                                                                                                    |  |  |  |  |  |  |  |  |
|------------|---------|-----------------------------|-------------------------------------------------------------|----------------------------------------------------------------------------------------------------|--|--|--|--|--|--|--|--|
| Jednotka   | U001    | UnitOff ExtEvent            | Externí signál<br>mapovaný jako<br>Událost detekovaná<br>UC | <ul> <li>Kontrola externího zdroje<br/>signálu zákazníka</li> </ul>                                                                                                    |  |  |  |  |  |  |  |  |
|            | U002    | UnitOff TimeNotValid        | Čas PLC není platný                                         | <ul> <li>Kontaktujte svého<br/>místního prodejce</li> </ul>                                                                                                    |  |  |  |  |  |  |  |  |
|            | U003    | UnitOff EvapFlowLoss        | Porucha vodního<br>okruhu                                   | <ul> <li>Zkontrolujte, zda je možný průtok vody (otevřete všechny ventily v okruhu)</li> <li>Zkontrolujte zapojení kabeláže</li> <li>Kontaktujte svého místního prodejce</li> </ul> |  |  |  |  |  |  |  |  |
|            | U004    | UnitOff EvapFreeze          | Teplota vody pod<br>minimální hranicí                       | <ul> <li>Kontaktujte svého<br/>místního prodejce</li> </ul>                                                                                                    |  |  |  |  |  |  |  |  |
|            | U005    | UnitOff ExtAlm              | Externí signál<br>mapovaný jako Alarm<br>detekovaný UC      | <ul> <li>Kontrola externího zdroje<br/>signálu zákazníka</li> </ul>                                                                                                    |  |  |  |  |  |  |  |  |
|            | U006    | UnitOff EvpLvgWTempSen      | Snímač teploty nebyl<br>detekován                           | <ul> <li>Zkontrolujte zapojení<br/>kabeláže snímače</li> <li>Kontaktujte svého<br/>místního prodejce</li> </ul>                                                                     |  |  |  |  |  |  |  |  |
|            | U007    | UnitOff EvpEntWTempSen      | Snímač teploty nebyl<br>detekován                           | <ul> <li>Zkontrolujte zapojení<br/>kabeláže snímače</li> <li>Kontaktujte svého<br/>místního prodejce</li> </ul>                                                                     |  |  |  |  |  |  |  |  |
| U010       |         | UnitOff OptionCtrlrCommFail | Chyba komunikace<br>rozšiřujícího modulu                    | <ul> <li>Zkontrolujte připojení<br/>rozšiřujícího modulu</li> <li>Kontaktujte svého<br/>místního prodejce</li> </ul>                                                                |  |  |  |  |  |  |  |  |
|            | U017    | UnitOff Fault               | PVM v poplachu                                              | <ul> <li>Kontaktujte svého<br/>místního prodejce</li> </ul>                                                                                                    |  |  |  |  |  |  |  |  |

| Typ alarmu | Kód HMI | Mapování alarmu        | Příčina                                 | Řešení                                                                                                    |  |  |  |  |  |  |  |  |  |
|------------|---------|------------------------|-----------------------------------------|----------------------------------------------------------------------------------------------------|--|--|--|--|--|--|--|--|--|
|            | U019    | UnitOff CondFlow       | Porucha vodního<br>okruhu               | <ul> <li>Zkontrolujte, zda je možný průtok vody (otevřete všechny ventily v okruhu)</li> <li>Zkontrolujte zapojení kabeláže</li> <li>Kontaktujte svého místního prodejce</li> </ul> |  |  |  |  |  |  |  |  |  |
|            | U020    | CondPump1Fault         | Chyba čerpadla<br>kondenzátoru          | <ul> <li>Zkontrolujte připojení<br/>čerpadla senzoru</li> <li>Kontaktujte svého<br/>místního prodejce</li> </ul>                                                                    |  |  |  |  |  |  |  |  |  |
|            | U021    | CondPump2Fault         | Chyba čerpadla<br>kondenzátoru          | <ul> <li>Zkontrolujte připojení<br/>čerpadla senzoru</li> <li>Kontaktujte svého<br/>místního prodejce</li> </ul>                                                                    |  |  |  |  |  |  |  |  |  |
|            | U022    | UnitOff CondFreeze     | Teplota vody pod<br>minimální hranicí   | <ul> <li>Kontaktujte svého<br/>místního prodejce</li> </ul>                                                                                                    |  |  |  |  |  |  |  |  |  |
|            | U023    | UnitOff CondLwtSenf    | Snímač teploty nebyl<br>detekován       | <ul> <li>Zkontrolujte zapojení<br/>kabeláže snímače</li> <li>Kontaktujte svého<br/>místního prodejce</li> </ul>                                                                     |  |  |  |  |  |  |  |  |  |
|            | U024    | UnitOff CondEwtSenf    | Snímač teploty nebyl<br>detekován       | <ul> <li>Zkontrolujte zapojení<br/>kabeláže snímače</li> <li>Kontaktujte svého<br/>místního prodejce</li> </ul>                                                                     |  |  |  |  |  |  |  |  |  |
|            | U025    | UnitOff EvapPump1Fault | Chyba čerpadla<br>výparníku             | <ul> <li>Zkontrolujte připojení<br/>čerpadla senzoru</li> <li>Kontaktujte svého<br/>místního prodejce</li> </ul>                                                                    |  |  |  |  |  |  |  |  |  |
|            | U026    | UnitOff EvapPump2Fault | Chyba čerpadla<br>výparníku             | <ul> <li>Zkontrolujte pripojeni<br/>čerpadla senzoru</li> <li>Kontaktujte svého<br/>místního prodejce</li> <li>Zkontroluito připojení</li> </ul>                                    |  |  |  |  |  |  |  |  |  |
|            | U027    | DemandLimSenFlt        | Vstupní limit poptávky<br>mimo rozsah   | <ul> <li>Zkontrolujte pripojeni<br/>vstupního vedení</li> <li>Kontaktujte svého<br/>místního prodejce</li> <li>Zkontrolujte připojení</li> </ul>                                    |  |  |  |  |  |  |  |  |  |
|            | U028    | LwtResetFlt            | Vstup pro resetování<br>Lwt mimo rozsah | <ul> <li>Zkontrolujte pripojeni<br/>vstupního vedení</li> <li>Kontaktujte svého<br/>místního prodejce</li> </ul>                                                                    |  |  |  |  |  |  |  |  |  |
|            | U029    | EvapDPSenF             | DP senzor nebyl<br>detekován            | <ul> <li>Zkontrolujte zapojeni<br/>kabeláže snímače</li> <li>Kontaktujte svého<br/>místního prodejce</li> </ul>                                                                     |  |  |  |  |  |  |  |  |  |
|            | U030    | CondDPSenF             | DP senzor nebyl<br>detekován            | <ul> <li>Zkontrolujte zapojeni<br/>kabeláže snímače</li> <li>Kontaktujte svého<br/>místního prodejce</li> </ul>                                                                     |  |  |  |  |  |  |  |  |  |
|            | U031    | EvDp4SkidFlt           | Porucha vodního<br>okruhu               | <ul> <li>Zkontrolujte, zda je možný průtok vody (otevřete všechny ventily v okruhu)</li> <li>Zkontrolujte zapojení kabeláže</li> <li>Kontaktujte svého místního prodejce</li> </ul> |  |  |  |  |  |  |  |  |  |
|            | U032    | CdDp4SkidFlt           | Porucha vodního<br>okruhu               | <ul> <li>Zkontrolujte, zda je možný průtok vody (otevřete všechny ventily v okruhu)</li> <li>Zkontrolujte zapojení kabeláže</li> <li>Kontaktujte svého místního prodejce</li> </ul> |  |  |  |  |  |  |  |  |  |
|            | U033    | CondShutOffFault       | Porucha vodního<br>okruhu               | <ul> <li>Kontaktujte svého<br/>místního prodejce</li> </ul>                                                                                                    |  |  |  |  |  |  |  |  |  |
|            | U034    | EvapShutOffFault       | Porucha vodního<br>okruhu               | <ul> <li>Kontaktujte svého<br/>místního prodejce</li> </ul>                                                                                                    |  |  |  |  |  |  |  |  |  |

| Typ alarmu | Kód HMI | Mapování alarmu | Příčina                                    | Řešení                                                                                                    |
|------------|---------|-----------------|--------------------------------------------|----------------------------------------------------------------------------------------------------|
|            | U035    | LeakSensf       | Senzor úniku plynu<br>nebyl detekován      | <ul> <li>Zkontrolujte zapojení<br/>kabeláže snímače</li> <li>Kontaktujte svého<br/>místního prodejce</li> </ul> |
|            | U036    | LeakSensOOR     | Porucha snímače<br>úniku plynu             | <ul> <li>Zkontrolujte zapojení<br/>kabeláže</li> <li>Kontaktujte svého<br/>místního prodejce</li> </ul>         |
|            | U037    | LeakAlarm       | Únik plynu                                 | <ul> <li>Kontaktujte svého<br/>místního prodejce</li> </ul>                                                     |
|            | U038    | ManLowEvPr      | Tlak ve výparníku pod<br>minimální hranicí | <ul> <li>Kontaktujte svého<br/>místního prodejce</li> </ul>                                                     |

| Typ alarmu | Kód HMI | Mapování alarmu          | Příčina                          | Řešení                                    |  |  |  |  |  |  |  |  |
|------------|---------|--------------------------|----------------------------------|-------------------------------------------|--|--|--|--|--|--|--|--|
| Okruh 1    | C101    | cir10ff LowPrsRatio      | Tlakový poměr v okruhu           | <ul> <li>Kontaktujte svého</li> </ul>     |  |  |  |  |  |  |  |  |
|            | 0101    |                          | pod minimální hranicí            | místního prodejce                         |  |  |  |  |  |  |  |  |
|            | C102    | cirloff NoPrchaAtStrt    | UC nezjistila žádnou deltu       | <ul> <li>Kontaktujte svého</li> </ul>     |  |  |  |  |  |  |  |  |
|            | 0102    |                          | tlaku                            | místního prodejce                         |  |  |  |  |  |  |  |  |
|            | C105    | Cirloff LowEvPr          | Odpařovací tlak pod              | <ul> <li>Kontaktujte svého</li> </ul>     |  |  |  |  |  |  |  |  |
|            | 0100    |                          | minimální hranicí                | místního prodejce                         |  |  |  |  |  |  |  |  |
|            | C106    | Cirloff HighCondPrs      | Tlak kondenzátoru nad            | <ul> <li>Kontaktujte svého</li> </ul>     |  |  |  |  |  |  |  |  |
|            | 0100    |                          | maximální limit                  | místního prodejce                         |  |  |  |  |  |  |  |  |
|            |         |                          | Teplota na výtlaku               | Kontaktuite svého                         |  |  |  |  |  |  |  |  |
|            | C107    | Cir1Off Comp1HiDishAlm   | kompresoru 1 nad                 | místního prodeice                         |  |  |  |  |  |  |  |  |
|            |         |                          | maximální mez                    |                                           |  |  |  |  |  |  |  |  |
|            |         |                          |                                  | <ul> <li>Zkontrolujte zapojení</li> </ul> |  |  |  |  |  |  |  |  |
|            | C110    | CirlOff EvanPSenf        | Tlakový senzor nebyl             | kabeláže snímače                          |  |  |  |  |  |  |  |  |
|            | 0110    |                          | detekován                        | <ul> <li>Kontaktujte svého</li> </ul>     |  |  |  |  |  |  |  |  |
|            |         |                          |                                  | místního prodejce                         |  |  |  |  |  |  |  |  |
|            |         |                          |                                  | <ul> <li>Zkontrolujte zapojení</li> </ul> |  |  |  |  |  |  |  |  |
|            | C111    | Cirloff CondPsenf        | Tlakový senzor nebyl             | kabeláže snímače                          |  |  |  |  |  |  |  |  |
|            | 0111    |                          | detekován                        | <ul> <li>Kontaktujte svého</li> </ul>     |  |  |  |  |  |  |  |  |
|            |         |                          |                                  | místního prodejce                         |  |  |  |  |  |  |  |  |
|            |         |                          |                                  | <ul> <li>Zkontrolujte zapojení</li> </ul> |  |  |  |  |  |  |  |  |
|            | C113    | CirlOff SuctTsenf        | Snímač teploty nebyl             | kabeláže snímače                          |  |  |  |  |  |  |  |  |
|            | 0110    |                          | detekován                        | <ul> <li>Kontaktujte svého</li> </ul>     |  |  |  |  |  |  |  |  |
|            |         |                          |                                  | místního prodejce                         |  |  |  |  |  |  |  |  |
|            |         |                          |                                  | <ul> <li>Zkontrolujte zapojení</li> </ul> |  |  |  |  |  |  |  |  |
|            | C114    | CirlOff DischTempSenf    | Snímač teploty nebyl             | kabeláže snímače                          |  |  |  |  |  |  |  |  |
|            | 0111    |                          | detekován                        | <ul> <li>Kontaktujte svého</li> </ul>     |  |  |  |  |  |  |  |  |
|            |         |                          |                                  | místního prodejce                         |  |  |  |  |  |  |  |  |
|            | C115    | Cir1Off PdFail           | Neúspěšné odčerpání při          | <ul> <li>Kontaktujte svého</li> </ul>     |  |  |  |  |  |  |  |  |
|            | ••      |                          | vypnutí jednotky                 | místního prodejce                         |  |  |  |  |  |  |  |  |
|            |         |                          | _                                | <ul> <li>Zkontrolujte zapojení</li> </ul> |  |  |  |  |  |  |  |  |
|            | C118    | Cir1Off LiquidTsenf      | Snímač teploty nebyl             | kabeláže snímače                          |  |  |  |  |  |  |  |  |
|            |         | •                        | detekovan                        | <ul> <li>Kontaktujte sveho</li> </ul>     |  |  |  |  |  |  |  |  |
|            |         |                          |                                  | mistnino prodejce                         |  |  |  |  |  |  |  |  |
|            | C120    | Cir1Off MHP              | Mechanicky vysokotlaký           | <ul> <li>Kontaktujte svého</li> </ul>     |  |  |  |  |  |  |  |  |
|            |         |                          | spinac                           | mistnino prodejce                         |  |  |  |  |  |  |  |  |
|            |         |                          | On free a X da m la train a ha l | <ul> <li>Zkontrolujte zapojeni</li> </ul> |  |  |  |  |  |  |  |  |
|            | C125    | Cir1Off Comp2DishTsenf   | Snimac teploty nebyl             | Kapelaze snimace                          |  |  |  |  |  |  |  |  |
|            |         |                          | detekovan                        | <ul> <li>Kontaktujte sveno</li> </ul>     |  |  |  |  |  |  |  |  |
|            |         |                          | Tambeta a solution               | mistnino prodejće                         |  |  |  |  |  |  |  |  |
|            | C100    | cirloff compluipichalm   | replota na vytlaku               | <ul> <li>Kontaktujte svého</li> </ul>     |  |  |  |  |  |  |  |  |
|            | 0120    |                          | kompresoru z nad                 | místního prodejce                         |  |  |  |  |  |  |  |  |
|            |         |                          |                                  | -                                         |  |  |  |  |  |  |  |  |
|            | C107    | Cirloff Compleandischalm | vystupni tepiota                 | <ul> <li>Kontaktujte svého</li> </ul>     |  |  |  |  |  |  |  |  |
|            | 0127    |                          | kompresoru i pod                 | místního prodejce                         |  |  |  |  |  |  |  |  |
|            |         |                          |                                  |                                           |  |  |  |  |  |  |  |  |
|            | C129    | cirloff complowDischalm  | kompresoru 2 pod                 | <ul> <li>Kontaktujte svého</li> </ul>     |  |  |  |  |  |  |  |  |
|            | 0120    |                          | nompresoru z pod                 | místního prodejce                         |  |  |  |  |  |  |  |  |
|            |         |                          | minimalni nranici                | · · ·                                     |  |  |  |  |  |  |  |  |

Ve webovém rozhraní HMI jsou tyto informace k dispozici v cestách: Main Menu  $\rightarrow$  Alarms  $\rightarrow$  Alarm List

## 5.2. Řešení problémů

1

Pokud dojde k některé z následujících poruch, proveďte níže uvedená opatření a kontaktujte svého prodejce.

Pokud se objeví něco neobvyklého (zápach spáleniny apod.), zastavte provoz a vypněte napájení. Ponechání přístroje v provozu za těchto okolností může způsobit jeho poškození, úraz elektrickým proudem nebo požár. Obraťte se na svého prodejce.

Systém musí opravit kvalifikovaný servisní pracovník:

| Porucha                                                                                                    | Opatření                                             |  |  |  |  |
|----------------------------------------------------------------------------------------------------|------------------------------------------------------|--|--|--|--|
| Pokud se bezpečnostní zařízení jako je pojistka, jistič nebo<br>zemní svod často aktivuje nebo vypínač nefunguje | Vypněte hlavní vypínač.                              |  |  |  |  |
| správně.                                                                                                    |                                                      |  |  |  |  |
| Pokud z jednotky uniká voda.                                                                                     | Zastavte operaci.                                    |  |  |  |  |
| Provozní spínač nefunguje dobře.                                                                                 | Vypněte napájení.                                    |  |  |  |  |
| Pokud bliká provozní kontrolka a na displeji uživatelského                                                       | Upozorněte svého instalatéra a nahlaste kód poruchy. |  |  |  |  |
| rozhraní se zobrazí kód poruchy.                                                                                 |                                                      |  |  |  |  |

Pokud systém kromě výše uvedených případů nefunguje správně a žádná z výše uvedených poruch není zjevná, prověřte systém podle následujících postupů.

| Porucha                                      | Opatření                                                                                                    |
|----------------------------------------------|----------------------------------------------------------------------------------------------------|
| Displej dálkového ovladače je vypnutý.       | <ul> <li>Zkontrolujte, zda nedošlo k výpadku napájení. Počkejte,<br/>dokud nebude obnoveno napájení. Pokud během<br/>provozu dojde k výpadku napájení, systém se<br/>automaticky restartuje ihned po obnovení napájení.</li> <li>Zkontrolujte, zda nedošlo k přepálení pojistky nebo zda<br/>není aktivován jistič. V případě potřeby vyměňte pojistku<br/>nebo resetujte jistič.</li> <li>Zkontrolujte, zda je aktivní napájení se zvýhodněnou<br/>sazbou kWh.</li> </ul> |
| Na dálkovém ovladači se zobrazí chybový kód. | Poraďte se s místním prodejcem. Viz "4.1 Seznam alarmů:<br>Přehled", kde najdete podrobný seznam chybových kódů.                                                                                                    |

## Poznámky

|  |  |  |  |   |  |  |  |  |   |      |  |  | <br>_ |  |  |  |  |  |
|--|--|--|--|---|--|--|--|--|---|------|--|--|-------|--|--|--|--|--|
|  |  |  |  |   |  |  |  |  | _ |      |  |  |       |  |  |  |  |  |
|  |  |  |  |   |  |  |  |  |   |      |  |  |       |  |  |  |  |  |
|  |  |  |  |   |  |  |  |  |   |      |  |  |       |  |  |  |  |  |
|  |  |  |  |   |  |  |  |  | - | <br> |  |  |       |  |  |  |  |  |
|  |  |  |  |   |  |  |  |  |   | <br> |  |  | <br>_ |  |  |  |  |  |
|  |  |  |  |   |  |  |  |  |   |      |  |  |       |  |  |  |  |  |
|  |  |  |  |   |  |  |  |  |   |      |  |  |       |  |  |  |  |  |
|  |  |  |  |   |  |  |  |  |   |      |  |  |       |  |  |  |  |  |
|  |  |  |  |   |  |  |  |  |   |      |  |  |       |  |  |  |  |  |
|  |  |  |  |   |  |  |  |  |   |      |  |  |       |  |  |  |  |  |
|  |  |  |  |   |  |  |  |  |   |      |  |  | <br>_ |  |  |  |  |  |
|  |  |  |  |   |  |  |  |  | _ |      |  |  |       |  |  |  |  |  |
|  |  |  |  |   |  |  |  |  |   |      |  |  |       |  |  |  |  |  |
|  |  |  |  |   |  |  |  |  |   |      |  |  |       |  |  |  |  |  |
|  |  |  |  |   |  |  |  |  |   |      |  |  |       |  |  |  |  |  |
|  |  |  |  |   |  |  |  |  | - |      |  |  | <br>+ |  |  |  |  |  |
|  |  |  |  |   |  |  |  |  |   |      |  |  | <br>_ |  |  |  |  |  |
|  |  |  |  |   |  |  |  |  |   |      |  |  |       |  |  |  |  |  |
|  |  |  |  |   |  |  |  |  |   |      |  |  |       |  |  |  |  |  |
|  |  |  |  |   |  |  |  |  |   |      |  |  |       |  |  |  |  |  |
|  |  |  |  |   |  |  |  |  |   |      |  |  |       |  |  |  |  |  |
|  |  |  |  |   |  |  |  |  |   | <br> |  |  | <br>_ |  |  |  |  |  |
|  |  |  |  |   |  |  |  |  |   |      |  |  |       |  |  |  |  |  |
|  |  |  |  |   |  |  |  |  |   |      |  |  |       |  |  |  |  |  |
|  |  |  |  |   |  |  |  |  |   |      |  |  |       |  |  |  |  |  |
|  |  |  |  |   |  |  |  |  |   |      |  |  |       |  |  |  |  |  |
|  |  |  |  |   |  |  |  |  |   |      |  |  |       |  |  |  |  |  |
|  |  |  |  |   |  |  |  |  |   |      |  |  |       |  |  |  |  |  |
|  |  |  |  |   |  |  |  |  | _ |      |  |  |       |  |  |  |  |  |
|  |  |  |  |   |  |  |  |  |   |      |  |  |       |  |  |  |  |  |
|  |  |  |  |   |  |  |  |  |   |      |  |  |       |  |  |  |  |  |
|  |  |  |  |   |  |  |  |  |   |      |  |  |       |  |  |  |  |  |
|  |  |  |  |   |  |  |  |  |   |      |  |  |       |  |  |  |  |  |
|  |  |  |  |   |  |  |  |  |   |      |  |  | _     |  |  |  |  |  |
|  |  |  |  |   |  |  |  |  | _ |      |  |  |       |  |  |  |  |  |
|  |  |  |  |   |  |  |  |  |   |      |  |  |       |  |  |  |  |  |
|  |  |  |  |   |  |  |  |  |   |      |  |  |       |  |  |  |  |  |
|  |  |  |  |   |  |  |  |  |   |      |  |  | +     |  |  |  |  |  |
|  |  |  |  |   |  |  |  |  |   |      |  |  |       |  |  |  |  |  |
|  |  |  |  |   |  |  |  |  |   |      |  |  | <br>_ |  |  |  |  |  |
|  |  |  |  |   |  |  |  |  |   |      |  |  |       |  |  |  |  |  |
|  |  |  |  |   |  |  |  |  |   |      |  |  |       |  |  |  |  |  |
|  |  |  |  |   |  |  |  |  |   |      |  |  |       |  |  |  |  |  |
|  |  |  |  | - |  |  |  |  | - |      |  |  | -     |  |  |  |  |  |
|  |  |  |  |   |  |  |  |  | - |      |  |  |       |  |  |  |  |  |
|  |  |  |  |   |  |  |  |  |   | <br> |  |  | <br>_ |  |  |  |  |  |
|  |  |  |  |   |  |  |  |  |   |      |  |  |       |  |  |  |  |  |
|  |  |  |  |   |  |  |  |  |   |      |  |  |       |  |  |  |  |  |
|  |  |  |  |   |  |  |  |  |   |      |  |  |       |  |  |  |  |  |
|  |  |  |  |   |  |  |  |  |   |      |  |  | -     |  |  |  |  |  |
|  |  |  |  |   |  |  |  |  |   |      |  |  | <br>_ |  |  |  |  |  |
|  |  |  |  |   |  |  |  |  |   |      |  |  |       |  |  |  |  |  |
|  |  |  |  |   |  |  |  |  |   |      |  |  |       |  |  |  |  |  |
|  |  |  |  |   |  |  |  |  |   |      |  |  |       |  |  |  |  |  |
|  |  |  |  |   |  |  |  |  | - |      |  |  | +     |  |  |  |  |  |
|  |  |  |  |   |  |  |  |  |   |      |  |  |       |  |  |  |  |  |

Tato publikace má pouze informativní charakter a nepředstavuje pro společnost Daikin Applied Europe S.p.A. závaznou nabídku. Společnost Daikin Applied Europe S.p.A. sestavila obsah této publikace podle svého nejlepšího vědomí. Na úplnost, přesnost, spolehlivost a vhodnost obsahu a produktů a služeb v něm uvedených pro konkrétní účel se neposkytuje žádná výslovná ani předpokládaná záruka. Specifikace se mohou změnit bez předchozího upozornění. Viz údaje sdělené v době objednávky. Společnost Daikin Applied Europe S.p.A. výslovně odmítá jakoukoli odpovědnost za jakékoli přímé nebo nepřímé škody v nejširším slova smyslu, které mohou vzniknout v souvislosti s používáním a/nebo interpretací této publikace. Veškerý obsah je chráněn autorskými právy společnosti Daikin Applied Europe S.p.A.

## DAIKIN APPLIED EUROPE S.p.A.

Via Piani di Santa Maria, 72 - 00072 Ariccia (Roma) - Itálie Tel: (+39) 06 93 73 11 - Fax: (+39) 06 93 74 014 http://www.daikinapplied.eu